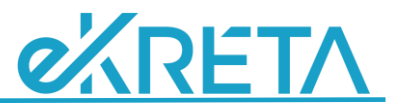

# KLEBELSBERG KÉPZÉSI ÖSZTÖNDÍJ PROGRAM KRÉTA MODUL ÖSZTÖNDÍJASOK SZÁMÁRA ELÉRHETŐ FELÜLETE

Felhasználói kézikönyv

Budapest, 2019. február 7.

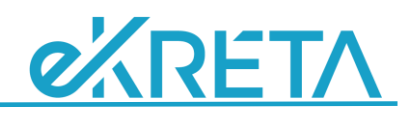

# Tartalomjegyzék

| 1. | Beje  | elentkezés/Kijelentkezés                                                          | .3 |
|----|-------|-----------------------------------------------------------------------------------|----|
|    | 1.1   | A bejelentkezés az eKRÉTA Klebelsberg Képzési Ösztöndíj Program (KKÖP) felületére | .3 |
|    | 1.2   | Jelszó módosítása                                                                 | .4 |
|    | 1.3   | Elfelejtett jelszó                                                                | .4 |
|    | 1.4   | Kijelentkezés                                                                     | .5 |
| 2. | Ügy   | eim                                                                               | .6 |
| 3. | Szer  | ződés – Félévi adatok – tanulmányi eredmények megadása                            | .7 |
| 4. | Szer  | ződéses – Adatmódosulás és egyéb bejelentések1                                    | .2 |
|    | 4.1   | Személyes adatok változása1                                                       | .4 |
|    | 4.2   | Szerződés megszüntetési kérelem1                                                  | .5 |
|    | 4.3   | Végzés bejelentése1                                                               | .5 |
|    | 4.4   | Állásajánlat elfogadásának bejelentése1                                           | .7 |
|    | 4.5   | Munkahely létesítés1                                                              | .9 |
|    | 4.6   | Munkavállalási események bejelentése2                                             | 20 |
|    | 4.6.  | 1 Munkaviszony adatok módosítása bejelentés2                                      | 21 |
|    | 4.6.  | 2 Munkaviszony szüneteltetés bejelentése2                                         | 2  |
|    | 4.6.  | 3 Munkaviszony szüneteltetésből feléledés bejelentése2                            | 23 |
|    | 4.6.4 | 4 Munkaviszony megszűnés bejelentése2                                             | 23 |
| 5. | Szer  | ződéses adataim2                                                                  | 25 |
|    | 5.1   | Szerződéses adatok2                                                               | 25 |
|    | 5.2   | Ösztöndíj adatok2                                                                 | 25 |
|    | 5.3   | Beiratkozás adatok2                                                               | 26 |
|    | 5.4   | Kreditindex adatok2                                                               | 26 |
|    | 5.5   | Végzés adatai2                                                                    | 26 |
|    | 5.6   | Állásajánlatok2                                                                   | 27 |
|    | 5.7   | Munkavállalási események2                                                         | 27 |

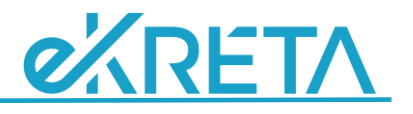

# 1. Bejelentkezés/Kijelentkezés

- 1.1 A bejelentkezés az eKRÉTA Klebelsberg Képzési Ösztöndíj Program (KKÖP) felületére
  - Bejelentkezés a regisztrációkor megadott **bejelentkezési névvel (azaz e-mail címmel)**, az utolsó ismert jelszóval történik.
  - Amennyiben a bejelentkezés sikertelen, az *Elfelejtett jelszó* funkcióval kérhető a regisztrált email címre jelszómódosításhoz vezető link. Erről belépve csak az új jelszót kell megadni és megerősíteni.
  - A jelszó sikeres módosítását követően ismét be kell lépni a modulba.

| K                                                                                                    |
|----------------------------------------------------------------------------------------------------|
|                                                                                                    |
| Belépés                                                                                              |
| Email                                                                                                |
| Jelszó                                                                                               |
| Bejelentkezés                                                                                        |
| Maradjak bejelentkezve                                                                               |
| Még nem regisztrált nálunk? Regisztráció                                                             |
| Elfelejtette jelszavát? Elfelejtett jelszó                                                           |
| Pályázati felhívás - Felhasználói kézikönyvek<br>Gyakran ismételt kérdések - Letölthető dokumentumok |
|                                                                                                    |

A bejelentkezési név és jelszó mező megadása után már be lehet lépni a rendszerbe a féléves adatszolgáltatás adatlap kitöltéséhez (<u>Szerződés – féléves adatok – tanulmányi eredmények</u> <u>megadása</u>).

Felhívjuk a figyelmet, hogy amennyiben regisztrált **e-mail címe megváltozott**, e-mail címe **módosítását kizárólag az** <u>osztondij@kk.gov.hu</u> **címre írt e-mailben kérheti**, hallgatói azonosítója (oktatási azonosítója) megadásával.

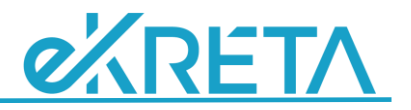

## 1.2 Jelszó módosítása

Amennyiben szeretné megváltoztatni a jelszavát, akkor belépés után a képernyő jobb felső sarkában a *Felhasználó neve* mellett a szeretne kattintva a megjelenő felületen a *Jelszómódosításra* kell kattintani.

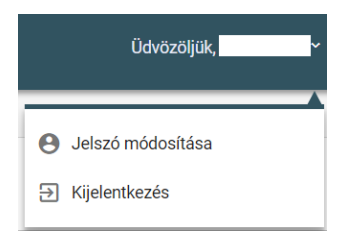

Ennek hatására egy új ablak jelenik meg, ahová a jelenlegi jelszó megadása után az új jelszót kell kétszer beírni, majd a *Mentés* gombra kattintani.

## 1.3 Elfelejtett jelszó

Amennyiben a bejelentkezése sikertelen, mert elfelejtette/nem tudja a jelszavát, a Bejelentkezési képernyőn az *Elfelejtett jelszó* gombra kattintva, regisztrált e-mail címére új jelszó megadására lehetőséget adó linket tartalmazó e-mailt kérhet, melyet a program rövid időn belül elküld Önnek (**kérjük, a spam mappát is ellenőrizze, amennyiben a levelet nem találja**).

|                                                                          | К                                                                                                    |
|--------------------------------------------------------------------------|----------------------------------------------------------------------------------------------------|
|                                                                          | Belépés                                                                                                    |
|                                                                          | Email Jelszó                                                                                                    |
| Legerősítő email küldése                                                 |                                                                                                    |
| Vissza a bejelentkezéshez<br>Validációs hiba tör<br>Email<br>regisztaloi | tént! Érvénytelen e-mail cím!<br>Elfelejtett jelszó<br>k@emailcim.com<br>Megerősítő email küldése<br>Vissza a bejelentkezéshez |

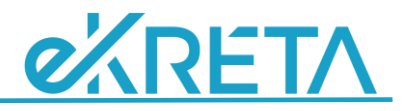

#### Hasonló tartalmú levelet fog kapni:

|        | N  |
|--------|----|
| $\sim$ | Je |

No-Reply KKÖP <no-reply@ekreta.hu> Jelszó beállítás

!

Kedves

Az alábbi URL-re történő kattintással tud a KRÉTA KKÖP moduljában új jelszót beállítani.

https://kkop.ekreta-uat.hu/felhasznalo/elfelejtettjelszomodositas?email=M59BoML%40ekreta.hu&token=CfDJ8Hc23DjPM59BoML%2BhhweEMSPEQJXb% 2FzsnK1KAVmoXLT4tlaw7IwEjO1ru1YTNwWxGdyjAczhjNhfkUI5dy3WsFrsEMkVu95eG6kGHNnfrFBY0UyHN8SyOFn2qzSMv7d13H%2FJBQHXd1fcj5TrZLQiHIIGwDxShJ0zrM%2BiCcUYNDLrWNaOWet8ME8AR% 2F0zYFATSDtFPbK4CdIX4%2FSFn%2FjG%2F8l%3D

Üdvözlettel: a KRÉTA KKÖP modul /Ez egy automatikus üzenet, kérjük ne válaszoljon rá./

> A linkre kattintva eléri a jelszómódosító felületet, ahol megadhatja és megerősítheti új jelszavát. A jelszónak legalább 6 karakter hosszúnak kell lennie, számjegyet, kis és nagybetűt is kell tartalmaznia. A jelszó beállítása és mentése után a Bejelentkezési felületen beléphet.

|            | K                         |  |
|------------|---------------------------|--|
|            | Új jelszó                 |  |
| Jelszó     |                           |  |
| Jelszó meg | jerősítése                |  |
| <b>.</b>   | Új jelszó mentése         |  |
|            | Vissza a bejelentkezéshez |  |
|            |                           |  |

Ha a jelszava módosult:

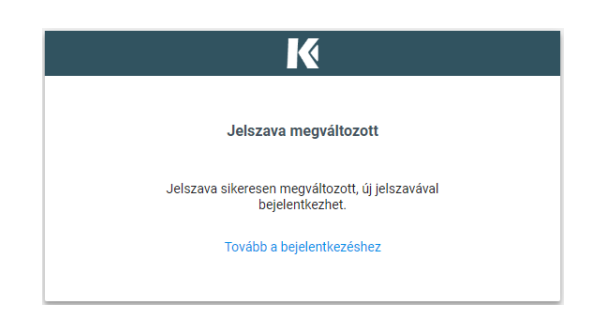

#### 1.4 Kijelentkezés

A *Kijelentkezés* gomb a képernyő jobb felső sarkában a Felhasználó neve mellett a <sup>I</sup> ikonra kattintva megjelenő menüben érhető el.

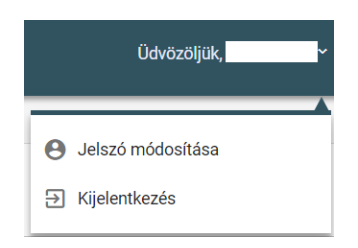

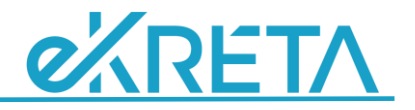

# 2. Ügyeim

Ez a menü a gyors eligazodást szolgálja. Itt az Ösztöndíjas megtekintheti a pályázata adatait, valamint adatmódosítási kéréseit, bejelentéseit, féléves adatszolgáltatásait. (Frissen regisztrált felhasználó esetén a lista üres.)

| Verziá: 1.5.2-23136 |   | KLEBELSBERG KÉPZÉSI Ö | SZTÖNDÍJ PROGRAM      |                    |                      |                        | Üdvözöljük, <b>samu s</b> |
|---------------------|---|-----------------------|-----------------------|--------------------|----------------------|------------------------|---------------------------|
|                     | = | -                     |                       |                    |                      |                        |                           |
| Pályázat benyújtása | = | Ügyeim                |                       |                    |                      |                        |                           |
|                     |   | Ügy azonosító 🚍       | Bejelentés típusa 📰   | Tanulmányi félév 📰 | Véglegesítés dátum 🚍 | Utolsó módosítás dátum | Feldolgozási státusz =-   |
|                     |   |                       | Bejelentés típusa 🗸 🗸 |                    |                      |                        | Feldolgozási státusz 🗸 🗸  |
|                     |   | Nincs megjelenítendő  | adat                  |                    |                      |                        |                           |
|                     |   |                       |                       |                    | ik k 🕦 > >i          |                        |                           |

A mentett, illetve a Klebelsberg Központ által hiánypótlásra visszaküldött - az Ösztöndíjas által még szerkeszthető - adatlapok/pályázatok az <sup>⊕</sup> ikonra kattintva megnyithatók, a szerkesztésük folytatható (<sup>●</sup> ikon helyén jelenik meg).

A • ikonra kattintva a már nem szerkeszthető adatmódosítási adatlapok, illetve a pályázati adatlap tartalma tekinthető meg.

| Ügyeim                          | =   |                 |                          |                                 |                      |                        |                          |     |
|---------------------------------|-----|-----------------|--------------------------|---------------------------------|----------------------|------------------------|--------------------------|-----|
| Szerződés -<br>Adatmódosulás és | v ⊫ | Ügyeim          |                          |                                 |                      |                        |                          |     |
| egyéb bejelentések              |     | Ügy azonosító 🚍 | Bejelentés típusa 📻      | Tanulmányi félév 🚍              | Véglegesítés dátum 🚍 | Utolsó módosítás dátum | Feldolgozási státusz 🚍   |     |
| Szerződéses adataim             | ~ © |                 | Bejelentés típusa 🗸 🗸    |                                 |                      | -                      | Feldolgozási státusz 🗸 🗸 |     |
|                                 |     | P-0000276       | Pályázat                 | 2013/2014 őszi<br>szemeszter    | N/A                  | 2013.09.25             | pályázat nyertes         | oēd |
|                                 | 23  | A-0011072       | Féléves adatszolgáltatás | 2017/2018 tavaszi<br>szemeszter | 2018.02.01           | 2017.10.11             | Elfogadott               | oēd |
|                                 |     | A-0020699       | Féléves adatszolgáltatás | 2013/2014 tavaszi<br>szemeszter | 2014.02.01           | 2017.10.11             | Elfogadott               | oēd |
|                                 | 2   | A-0020700       | Féléves adatszolgáltatás | 2014/2015 őszi<br>szemeszter    | 2014.09.01           | 2017.10.11             | Elfogadott               | oēd |

A <sup> </sup> ikonnal, az adatlappal kapcsolatos események megtekintésére van lehetőség (úgymint az Ösztöndíjas által végzett véglegesítés, a Klebelsberg Központba beérkezés (postai érkeztetés), az adategyeztetés indítása, az elfogadás ténye és időpontja).

| Adatlap azonosító | Esemény tipusa                 | Eseményt kiváltó felhasználó | Esemény időpontja |
|-------------------|--------------------------------|------------------------------|-------------------|
| A-0233374         | Adatlap véglegesítése          |                              | 2019.01.21        |
| A-0233374         | Adatlap érkeztetése            |                              | 2019.01.21        |
| A-0233374         | Adatlap / bejelentés elfogadva |                              | 2019.01.21        |
|                   |                                |                              |                   |

A 🗖 ikonnal megjeleníthetők, a lista egy sorában a 🛓 ikonra kattintva letölthetők a pályázathoz /adatlaphoz feltöltött fájlok, dokumentumok.

| okumentumok  |                |                     | ×        |
|--------------|----------------|---------------------|----------|
| Fájlnév 🔤    | Típus 🔤        | Feltöltés dátuma 🔤  |          |
| Palyazat (4) | Egyéb igazolás | 2019.01.21 14:21:57 | <u>+</u> |
|              | i< < 🕦 > >i    |                     |          |
|              |                |                     | Bezár    |

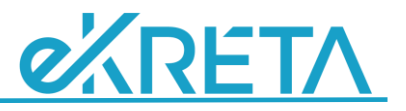

# 3. Szerződés – Félévi adatok – tanulmányi eredmények megadása

**Szerződés – Félévi adatok – tanulmányi eredmények megadása:** A féléves adatszolgáltatás benyújtására szolgáló menüpont.

A menüpontban:

- az Ösztöndíjas módosíthatja a legutóbbi adatközlése óta megváltozott személyes és szerződéses adatokat,
- megadhatja az aktuális félévre vonatkozó beiratkozási adatait,
- amennyiben szükséges, módosíthatja a végzése várható idejét,
- a lezárt félévben elért tanulmányi eredményei megadásával kérelmezi a tárgyfélévi ösztöndíja megállapítását,
- hallgatói jogviszony igazolás és kreditindex igazolás (illetve szükség esetén egyéb dokumentumok) feltöltését követően véglegesítheti az adatszolgáltatást.

Az adatlapon a menüpontba belépéskor megtalálhatóak az Ösztöndíjas aktuális (a Klebelsberg Központ által nyilvántartott, vagy – megkezdett, de a Klebelsberg Központ által még nem feldolgozott adatlap esetén – az adatlapba utoljára elmentett) adatai.

Fontos! Új féléves adatközlést (az ösztöndíj megállapításához szükséges adatszolgáltatást) csak a Klebelsberg Központ által meghirdetett időszakban lehet benyújtani, más időszakban a menüpont nem elérhető.

Amennyiben a zárt időszakban szükséges, folyamatban lévő ügy elérhető és megnyitható az *Ügyeim* menüpontból a • vagy a • ikonnal; ha a Központ kiegészítést kér, *Hiánypótlás alatti* vagy *Mentett állapotban* lesz szerkeszthető.

A felület több – a címsor végi + \_ jellel ki-be csukható – adatblokkból áll.

#### I. Az Ösztöndíjas általános adatai

Az I. Az Ösztöndíjas általános adatai</u> adatblokkban az Ösztöndíjas ellenőrizheti és módosíthatja a legutóbbi adatközlése óta megváltozott általános, személyes adatait, valamint lakcím és levelezési cím adatait.

| Szerződés - Félévi adatok / tanulmányi eredmények megadása                                                                                                    |                                                                                          |  |                                                                                                    |                                                                                                |   |  |  |  |
|----------------------------------------------------------------------------------------------------|------------------------------------------------------------------------------------------|--|----------------------------------------------------------------------------------------------------|------------------------------------------------------------------------------------------------|---|--|--|--|
| I. Az Ösztöndíjas általános adatai                                                                                                    |                                                                                          |  |                                                                                                    |                                                                                                | _ |  |  |  |
| Hallgatói jogviszony kezdete<br>Szerződés azonosító<br>1. Az Ösztöndíjas személye                                                                                                    | 2013/2014 őszi szemeszter kezdete<br>SZ-0000973<br>IS adattai                            |  | Adatlap azonosító<br>Bejelentés típusa                                                                                                    | Féléves adatszolgáltatás                                                                       |   |  |  |  |
| Vezetéknév<br>Születési név egyezik az<br>előzőkésen megadott névvel<br>Születési vezetéknév<br>Születési idő<br>Születési hely<br>Anyja leánykori vezetékneve<br>Anyja leánykori keresztneve<br>Adőazonosító szám<br>Hallgatói azonosító | Moinár<br>Moinár<br>1991.01.01<br>Budapest<br>Teszt<br>Mama<br>1234567890<br>76903699838 |  | Keresztnév<br>Neme<br>Születési keresztnév<br>Állampolgárság<br>TAJ szám<br>NEPTUN kód<br>Telefonszám 1<br>Külföldi telefonszám?<br>Telefonszám 2 | Tesr12<br>Férfi<br>Tesr12<br>magyar<br>123-456-789<br>a12345<br>+36(20)111-111_<br>-<br>+36(_) |   |  |  |  |

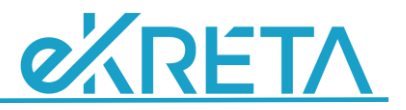

A címadatoknak a következő bontásban kell szerepelnie: *Közterület Neve, Közterület jellege, Házszám,* stb., amennyiben szükséges, kérjük, végezze el a cím adatok megbontását. Az Ellenőrzés ellenkező esetben hibát jelezhet.

Címek megadása során:

- magyarországi cím esetén az irányítószám megadását követően automatikusan kitöltődik a megye, és a legtöbb esetben a település is (vagy a település kiválasztható a megadott irányítószámú települések listájából).
- külföldi cím esetén az irányítószám, megye és település szabadon kitölthető,
- a közterület jelleg (út, utca, tér, főtér stb.) kiválasztását néhány betű begépelése után megjelenő választék segíti,
- helyrajzi számot a címek esetén csak akkor szükséges megadni, ha más Közterület nevével, házszámmal megadható – címe nincs, pl. külterületi ingatlan esetén.

Amennyiben a lakcím megegyezik a levelezési címével, akkor a jelölőnégyzetre kell kattintani. Ha eltér, akkor levelezési címet is ki kell töltenie.

| 2. Az Ösztöndíjas lakcíme                |                      |   | 3. Az Ösztöndíjas levelezési címe |                         |        |
|------------------------------------------|----------------------|---|-----------------------------------|-------------------------|--------|
| Ország                                   | Magyarország         | ~ | Ország                            | Magyarország            | ~      |
| Megye                                    | Somogy megye         |   | Megye                             | Komárom-Esztergom megye |        |
| Irányítószám                             | 7400                 | ~ | Irányítószám                      | 2500                    | $\sim$ |
| Település                                | Település választása | ~ | Település                         | Esztergom               | $\sim$ |
| Kerület                                  | Kaposvár             |   | Kerület                           |                         |        |
| Közterület neve                          | Zselickislak         |   | Közterület neve                   | Körte utca              |        |
| Közterület jellege                       | utca                 | ~ | Közterület jellege                | utca                    | ~      |
| Házszám                                  | 1.12/AB              |   | Házszám                           | 1. 12/AB                |        |
| Épület                                   |                      |   | Épület                            | -                       |        |
| Lépcsőház                                | 1A                   |   | Lépcsőház                         | 1A                      |        |
| Emelet                                   |                      |   | Emelet                            |                         |        |
| Ajtó                                     | 123A/12              |   | Ajtó                              | 123A/12                 |        |
| Helyrajzi szám                           | 12 HRSZ              |   | Helyrajzi szám                    | 12 HRSZ                 |        |
| Levelezési cím megegyezik a<br>lakcímmel |                      |   |                                   |                         |        |

#### II. Az Ösztöndíjas tanulmányi adatai

A <u>II. Az Ösztöndíjas tanulmányi adatai</u> adatblokkban annak a felsőoktatási intézménynek az adatai jelennek meg, amelyben az osztatlan pedagógusképzésre vagy gyógypedagógiai alapképzésre felvételt nyert és tanulmányait folytatja, és amelyeket a pályázatban, illetve a legutóbbi adatközlésben megadott. Amennyiben az adatokban bármilyen okból változás történt, kérjük, javítsa az adatokat.

| II. Az Ösztöndíjas tanulmányi adatai                                   |                                                                                             |              |                                                                                                    |                                                                    | - |
|------------------------------------------------------------------------|---------------------------------------------------------------------------------------------|--------------|----------------------------------------------------------------------------------------------------|--------------------------------------------------------------------|---|
| 1. Beiratkozási adatok<br>Adatlep azonosító<br>Félév<br>Intézmény neve | 2018/2019 tavaszi szemeszter<br>Testnevelési Egyetern                                       | ~            | <ol> <li>Hallgatói jogviszony várh<br/>A hallgatói jogviszony kezdete<br/>A hallgatói jogviszony várható<br/>befejezése</li> </ol> | ató időtartama<br>2013/2014 őszi szemeszter kezdete<br>2020 január | ~ |
| Aktuális képzés                                                        | osztatlan tanári [11 félév [testnevelő tanár; gyógytestnevelő-<br>egészségfejlesztő tanár]] | ~            |                                                                                                    |                                                                    |   |
| Kategória                                                              | 1 kiemelten támogatott szak, 1 egyéb szak                                                   |              |                                                                                                    |                                                                    |   |
| A képzés államilag támogatott                                          | $\checkmark$                                                                                |              |                                                                                                    |                                                                    |   |
| A képzés térítéses                                                     |                                                                                             |              |                                                                                                    |                                                                    |   |
| A félév státusza                                                       | aktív                                                                                       | $\mathbf{v}$ |                                                                                                    |                                                                    |   |
| III Kraditinday adatok                                                 | aktív                                                                                       |              |                                                                                                    |                                                                    |   |
| III. RICURINGEX BUBLOK                                                 | passzív                                                                                     |              |                                                                                                    |                                                                    |   |
| Félév                                                                  | szüneteltetés (már szerződött hallgatók esetében a<br>szerződés 29. pontja értelmében)      | _            |                                                                                                    |                                                                    |   |

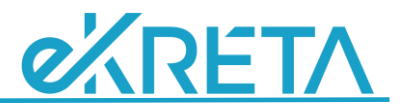

- A képzés adatok módosítása szakváltás esetén indokolt, épp ezért a felület lehetőséget ad rá.
- Ha az intézmény neve változott, nem szükséges a korábbi adatokon módosítania.
- Kérjük, rögzítse az aktuális félévére vonatozóan a féléve státuszát (aktív/passzív/szüneteltetett), a Hallgatói jogviszony igazolással összhangban.
   Szüneteltetett félév esetén a szüneteltetés okának kiválasztása (GYES/GYED, katonai szolgálat, doktori képzés, hozzátartozó ápolása, egészségügyi körülmény) és várható

| végdátumána             | ak megadása is szükségé                                                                | es.   |                                     |                                                                                 |   |
|-------------------------|----------------------------------------------------------------------------------------|-------|-------------------------------------|---------------------------------------------------------------------------------|---|
| A félév státusza        | szüneteltetés (már szerződött hallgatók esetében a<br>szerződés 29. pontja értelmében) | ~     |                                     |                                                                                 |   |
| Szüneteltetés oka       |                                                                                        | ~     |                                     |                                                                                 |   |
| Szüneteltetés várható   |                                                                                        |       |                                     |                                                                                 |   |
| releiedese              | katonai szolgálatra jelentkezik                                                        |       | A félév státusza                    | szüneteltetés (már szerződött hallgatók esetében a                              | ~ |
| III. Kreditindex adatok | egészségügyi körülmény                                                                 |       |                                     | szerzodes 29. pontja erteimeben)                                                |   |
| 5110                    | hozzátartozóját mint főállású ápoló ápolja                                             | - 1   | Szüneteltetés oka                   | terhességi, gyermekágyi segélyre, GYED-re, GYES-re, egyéb<br>ellátásra jogosult | ~ |
| Helev                   | terhességi, gyermekágyi segélyre, GYED-re, GYES-re, eg<br>ellátásra jogosult           | yéb - | Szüneteltetés várható<br>feléledése | 2019.02.21                                                                      |   |
| Kreditindex (szamolt)   |                                                                                        |       |                                     |                                                                                 |   |

- A diplomaszerzés utáni pedagógus munkakör felajánlásának tervezhetősége miatt kérjük, hogy adatlapján kiemelten ellenőrizze a hallgatói jogviszony várható befejezésének dátumát. Amennyiben a dátumot korábban tévesen jelezte, vagy 11-12 féléves tanulmányra váltott, kérjük, szíveskedjék módosítani.
- Osztatlan tanári képzés esetén kérjük, jelölje, ha valamelyik vagy mindkét szakja középiskolai tanári képzés;
- Gyógypedagógiai alapképzés esetén ha tanulmányai során már választott egy, esetleg két szakirányt – kérjük, válassza ki a képzés szakirány(oka)t a listából;
- Mindkét esetben kérjük, jelölje, ha már teljesítette a diplomaszerzéshez szükséges nyelvvizsga követelményeket.

| Aktuális képzés                  | osztatlan tanári [10 félév [informatikatanár; média-,<br>mozgókép- és kommunikációtanár]] |              |
|----------------------------------|-------------------------------------------------------------------------------------------|--------------|
| Kategória                        | 1 kiemelten támogatott szak, 1 egyéb szak                                                 |              |
| A képzés államilag támogatott    |                                                                                           | $\checkmark$ |
| A képzés térítéses               |                                                                                           |              |
| Az informatikatanár szak középis | kolai tanári képzés?                                                                      |              |
| A média-, mozgókép- és kommun    | ikációtanár szak középiskolai tanári képzés?                                              |              |
| Rendelkezem a diploma megszerz   | téséhez szükséges nyelvvizsgával?                                                         |              |
|                                  |                                                                                           |              |

| gyógypedagógus [logopédia]<br>Eszterházy Károly Egyetem | ~                                                                |
|---------------------------------------------------------|------------------------------------------------------------------|
| Eszterházy Károly Egyetem                               |                                                                  |
| Esztemuzy naroly Egyetem                                | $\sim$                                                           |
| gyógypedagógia                                          | ~                                                                |
| gyógypedagógia alapszak                                 |                                                                  |
| $\checkmark$                                            |                                                                  |
|                                                         |                                                                  |
| olai tanári képzés?                                     |                                                                  |
| zéséhez szükséges nyelvvizsgával?                       |                                                                  |
|                                                         | gyógypedagógia<br>gyógypedagógia alapszak<br>olai tanári képzés? |

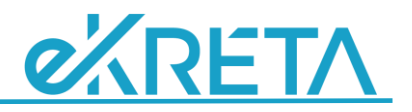

#### III. Kreditindex adatok

A tanulmányi eredmény megadásához ki kell választania az utolsó teljesített félévet (a rendszer a beiratkozási félévet megelőző félévet ajánlja fel, szüneteltetett vagy passzív előző félév esetén ezt módosítania kell), majd a tantárgy táblázatban meg kell adnia a tantárgyi adatokat: tárgy megnevezése, kreditje, a kapott érdemjegy (listából választva az indexben szereplő értékelést).

| III. Krediti   | ndex adatok                     |                    | -                     |
|----------------|---------------------------------|--------------------|-----------------------|
| Félév<br>2017/ | /2018 tavaszi szemeszter → 0,40 | lex (számolt)      |                       |
| +              | Új                              | Kijelöltek törlése |                       |
|                | Tantárgy neve                   | Kredit             | Érdemjegy             |
|                | Újabb fontos tárgy              |                    | 5 közepes (3) V X     |
|                | Első fontos tárgy               | 3                  | je je izvor (P)       |
|                | Összesen                        | 3                  | jetes (5)             |
|                |                                 |                    | )0 (4)<br>közepec (2) |
| IV. Dokum      | nentumok                        |                    | elégséges (2)         |
| +              | Fájl feltöltése                 | Kiielöltek törlése | elégtelen (1)         |
|                |                                 |                    |                       |

gombbal vegye fel az egyes tantárgyi sorokat,

adja meg az adataikat. A tantárgyi adatsor menthető  $\checkmark$ , vagy elvethető  $\times$ , a mentését követően a táblázat fölött frissül az összes kredit és a rendszer által az adatokból kiszámított kreditindex adat.

A kiválasztott sorban az adatok szerkesztésére a 🖍 ikonnal, az adatsor törlésére a 📕 gombbal van lehetősége.

Több sor együttes törlésére a sor elején szereplő jelölőnégyzetek kipipálásával és a Kijelőltek törlése
gombbal van lehetőség.

#### IV. Dokumentumok

A tantárgy táblázatba a

A felületen a féléves adatváltozást bejelentő lap elektronikus kitöltésével (az adatok felvezetésével és mentésével), továbbá a felsőoktatási intézmény tárgyfélévre kiadott hallgatói jogviszony igazolásának, illetve a lezárt félévre vonatkozó kreditindex igazolásának csatolásával történik a féléves adatszolgáltatás elektronikus része.

| Dokun    | nentumok                                           |                |                                        |                                |               |                 |     |
|----------|----------------------------------------------------|----------------|----------------------------------------|--------------------------------|---------------|-----------------|-----|
| +        | Fájl feltöltése                                    | ×              | Kijelöltek törlése                     |                                |               |                 |     |
| A fájlol | k kiválasztásánál kérjük ügyeljen arra, hogy a fáj | jloknak legyen | neve és kiterjesztése is! (.jpg,.jpeg, | .tif,.tiff,.bmp,.png,.pdf,.doc | c,.docx,.txt) |                 |     |
|          | Fájlnév 🚍                                          |                | Típus 🚍                                |                                | Feltöltés     | dátuma 🔄        |     |
|          | IGAZOL.pdf                                         |                | Kreditindex igazolás                   | ~                              |               |                 | ± i |
|          |                                                    |                | Kreditindex igazolás                   |                                |               |                 |     |
|          |                                                    |                | Hallgatói jogviszony igazolás          |                                |               |                 |     |
|          |                                                    |                | Egyéb igazolás                         | _                              |               |                 |     |
|          | Mentés                                             |                | Egyéni kérelem                         |                                | ้อกองวัสอัต   | Adatlan letölté |     |

Az + Faji feltöltése gombra kattintva, a megjelenő ablakban a dokumentumot számítógépén keresse meg, a Megnyitás gombra kattintva a feltöltés megtörténik. Ezt követően

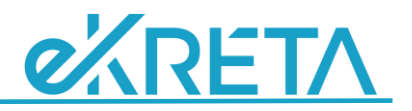

a dokumentum megjelenik a listában. Majd kérjük, hogy adja meg (a helyes típusra módosítsa) a dokumentum típusát, melyet listából választhat ki.

A kiválasztott sorban dokumentum típus véglegesítésig bármikor módosítható; az adatsor és ezzel együtt a fájlfeltöltés törlésére a gombbal van lehetőség. Több, a sor elején levő jelölőmezőben megjelölt sor együttes törlése a <sup>Kjelöltek törlése</sup> gombbal lehetséges.

#### Mentés, ellenőrzés, véglegesítés, adatlap letöltés

Az egyes adatmódosulásokat a Mentés gombbal lehet menteni.

Az adatok megadását és a dokumentumok csatolását követően futtatható egy Ellenőrzés: a rendszer ellenőrzi a megadott adatokat, és felhívja a figyelmet a hibás, vagy hiányzó adatokra.

| Mentés | Ellenőrzés | Véglegesítés | Adatlap letöltése |
|--------|------------|--------------|-------------------|

Amennyiben az ellenőrzés sikeres, a megadott adatokat véglegesítheti a Véglegesítés gombbal: az adatokat véglegesíti a rendszer; ez után az adatok módosítása (szerkesztése és mentése) nem lehetséges. Amennyiben a továbbiakban adatlapja mégis kiegészítésre/javításra szorul, az adatlap visszanyitását kérheti az <u>osztondij@kk.gov.hu</u> címre küldött e-mailben, a visszanyitás után az Ügyeim listában Mentett állapotban jelenik meg, és onnan szerkesztésre (a féléves adatközlési időszak lezárása után is) megnyitható.

Véglegesítést követően elérhetővé válik az Adatlap letöltése gomb, melynek segítségével a megadott adatokról – elektronikusan kitöltött adatlapot állít elő (PDF állományban). Az állomány elmenthető és nyomtatható.

Az adatlapot kinyomtatva, aláírással ellátva, postai úton is el kell küldeni az adatközlési felhívásban megadott címre.

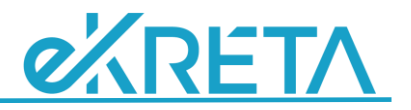

# 4. Szerződéses – Adatmódosulás és egyéb bejelentések

**Szerződéses adatmódosulás és egyéb bejelentések:** A menüpont a féléves adatközlési időszakon kívül elérhető. Alpontjaiban az alábbi adatmódosulások, szerződéses események bejelentésére van lehetőség:

#### - Személyes adatok változása:

A végzett, munkavállaló ösztöndíjasok személyes és elérési adataik változását (név, címek, bankszámlaszám, telefonszám) ezen az adatlapon jelenthetik be.

A még tanulmányaikat folytató ösztöndíjasok számára ez az adatlap nem elérhető.

Ők alapadataik módosulását a féléves adatszolgáltatás során jelenthetik be. A féléves adatközlési időszakon kívül – rendkívüli esetben - emailben kérhetik adataik módosítását.

- **Szerződés megszüntetési kérelem:** a tanulmányok megszakítása vagy nem támogatható szakra váltás, vagy az ösztöndíjról lemondás esetén nyújtható be.

Felhívjuk a figyelmet, hogy a szerződés megszüntetésekor a korábban folyósított ösztöndíj – illetve, ha a szerződésen vállalt munkaviszony már részben letelt, a kapott ösztöndíj arányos része – egy összegben visszafizetendő.

- Végzés bejelentése: A záróvizsga, illetve a diploma megszerzésének időpontjában az ezt igazoló dokumentumot (ha ezek időpontja jelentősen eltér, mindkét alkalommal) várja a Klebelsberg Központ. Az Ösztöndíjas bejelentését követően válik lehetővé a megfelelő állásajánlat felajánlása a Klebelsberg Központ részéről.
  - Amennyiben a Klebelsberg Központ kéri, a végzést megelőzően a végzés várható időpontjának módosítására, illetve a végzést, elhelyezést befolyásoló további adatok megadására is ezen a bejelentőlapon van mód.
  - Amennyiben tanulmányai befejezését követően a jogszabályban engedélyezett okokból (GYES-GYED, hozzátartozó ápolása, doktori képzés, egészségügyi körülmény, katonai szolgálat) szüneteltetni kívánja a szerződését, annak bejelentésére is a Végzés bejelentés adatlapon van módja; munkaviszony híján ugyancsak itt kell majd bejelentenie a szünetelés végét is, hagy a Klebelsberg Központ a szerződésben vállaltaknak megfelelő munkakört ajánlhasson Önnek.
- Állásajánlat(ok) visszaigazolása: A tanulmányaikat befejező hallgatóknak a Klebelsberg Központ a szerződséükben vállaltaknak és a végzettségüknek megfelelő szabad munkaköröket ajánl fel, valamely tankerületi Fenntartónál. A felajánlott álláshely(ek) elfogadásáról vagy elutasításáról ezen az adatlapon kell nyilatkozni, az elfogadott álláshely esetén a Tankerületi befogadó nyilatkozat feltöltésével.
- Munkahely létesítés bejelentése: A végzett Ösztöndíjas munkaviszonyának létesítését, és munkaviszonya főbb adatait (pl. rész vagy teljes munkaidő) bejelenti, dokumentumokkal igazolja. Több munkaviszony bejelentésére is van lehetőség (pl. a művészeti iskolákban jellemző részmunkaidős foglalkoztatás esetén).
- **Munkaviszony adatok módosítás bejelentése:** E menüpont akkor látható, ha Önnek van bejelentett élő vagy szüneteltetett munkaviszonya.
- Munkaviszony szüneteltetés bejelentése: E menüpont akkor látható, ha Önnek van bejelentett élő munkaviszonya.
- **Munkaviszony szünetelésből feléledés bejelentése:** E menüpont akkor látható, ha Önnek van bejelentett, szüneteltetett munkaviszonya.

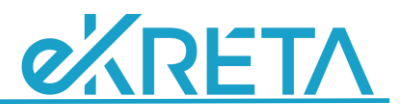

- **Munkaviszony megszűnés bejelentése:** E menüpont akkor látható, ha Önnek van bejelentett élő vagy szüneteltetett munkaviszonya.

**Valamennyi adatlap** tartalmazza az Ösztöndíjas általános adatai adatblokkot, így a változásbejelentésen lehetősége van személyes adatai ellenőrzésére és az esetleges módosulásuk bejelentésére is.

- Az adatlapok mindegyikéhez lehetősége van a Féléves adatszolgáltatásnál ismertetetthez hasonlóan – különféle, az adatlapon bejelentett változást igazoló **Dokumentumok** feltöltésére.
- Az adatok megadását és a dokumentumok csatolását követően futtatható egy Ellenőrzés: a rendszer ellenőrzi a megadott adatokat, és felhívja a figyelmet a hibás, vagy hiányzó adatokra.
- Amennyiben az ellenőrzés sikeres, a megadott adatokat véglegesítheti a Véglegesítés gombbal: az adatokat véglegesíti a rendszer; ez után az adatok módosítása (szerkesztése és mentése) nem lehetséges. Amennyiben a továbbiakban adatlapja mégis kiegészítésre/javításra szorul, az adatlap visszanyitását kérheti az <u>osztondij@kk.gov.hu</u> címre küldött e-mailben, a visszanyitás után az Ügyeim listában Mentett vagy Hiánypótlás alatti állapotban jelenik meg, és onnan szerkesztésre (a féléves adatközlési időszak lezárása után is) megnyitható.
- Véglegesítést követően elérhetővé válik az Adatlap letöltése gomb, melynek segítségével a megadott adatokról – elektronikusan kitöltött adatlapot állít elő (PDF állományban). Az állomány elmenthető és nyomtatható.
- Az adatlapot kinyomtatva, aláírással ellátva, postai úton kell elküldeni az adatközlési felhívásban megadott címre (pályázatok, féléves adatszolgáltatás esetén ez minden esetben kötelező). Egyéb bejelentéseknél amennyiben az adott bejelentés esetén elfogadható a csak elektronikus kommunikáció a Véglegesítést követően megjelenik a felületen az Aláírt adatlap feltöltése gomb, melynek segítségével a letöltött, nyomtatott, aláírt és beszkennelt adatlapját elektronikus dokumentumként (típusa: Aláírt adatlap) csatolhatja a kérelemhez.
- Az Aláírt adatlap feltöltése gomb csak Véglegesített állapotú adatlaphoz érhető el, a központi érkeztetés után már nincs mód további dokumentum feltöltésére.

Fontos tudnia az alábbiakat az adatlapok feldolgozási állapotáról:

- Amennyiben az ügy (adatlap, bejelentés) státusza nem Elfogadott (ezt az Ügyeim menüpontban ellenőrizheti), az abban bejelentett változtatások még nem kerültek átvezetésre az Ön szerződéses adatain, a Szerződés – adataim menüpontban a korábbi állapotnak megfelelő adatokat látja (pl. régi bankszámlaszámot, ha az újat tartalmazó adatlap még nem Elfogadott; vagy a bejelentett munkahely létesítés ellenére ilyenkor előfordulhat, hogy nem tudja az adott munkahelyét Munkahely adatok módosításához kiválasztani).
- Amennyiben adatlapja Elfogadott, vagy Elutasított státuszú, ugyanazon típusú adatlapból (pl. munkahely létesítés) tud új ügyet indítani,
- ellenkező esetben az utolsó a menüpontban jelzettel azonos típusú adatlap jelenik meg, és
   ha csak nem Mentett vagy Hiánypótlás alatti állapotú nem szerkeszthető. Ez előfordulhat,
   ha a postán van még, vagy a Központban valamilyen okból még nem került feldolgozásra. Ilyen
   esetben emailben kérheti a Központtól az adatlap visszanyitását további szerkesztésre, vagy
   mielőbbi lezárását (elfogadással, vagy elutasítással).

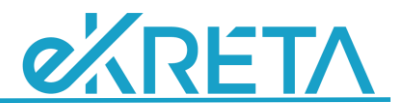

 Ha Mentett vagy Hiánypótlás alatti állapotú a bejelentése, azt az Ügyeim menüben a ikonra kattintva tovább szerkesztheti.

### 4.1 Személyes adatok változása

Itt ellenőrizheti és módosíthatja a legutóbbi adatbejelentés óta megváltozott általános, személyes adatait (pl. bankszámlaszám), valamint lakcím és levelezési cím adatait. Igazoló dokumentumok feltöltése is lehetséges.

Felhívjuk a figyelmét, hogy az Oktatási azonosítóját, illetve az e-mail címét – mivel ezek az Ön regisztrált belépési adatai – Ön nem módosíthatja, ha ezek megváltoztatása szükséges, az <u>osztondij@kk.gov.hu</u> címen kérheti az adat módosítását.

| KRÉTA<br>Verzió: 1.6.1-24497                            | KLEBELSBERG KÉPZÉSI ÖSZTÖNDÍJ                             | PROGRAM                |   |                                        | Üdvözöljük,                           | <b>*</b>   |
|---------------------------------------------------------|-----------------------------------------------------------|------------------------|---|----------------------------------------|---------------------------------------|------------|
| lgyeim :≡                                               |                                                           |                        |   |                                        |                                       |            |
| zerződés -<br>.datmódosulás és 🔷 🗐<br>gyéb bejelentések | Személyes adatok vá                                       | ltozásának bejelentése |   |                                        |                                       | Új adatlap |
| Személyes adatok<br>változása                           | I. Az Ösztöndíjas általános adata                         | ai                     |   |                                        |                                       | -          |
| Tanulmányi adatok<br>változása                          | Hallgatói jogviszony<br>kezdete<br>Szerződés azonosító    |                        |   | Adatlap azonosító<br>Bejelentés típusa | Szerződés személyes adatok módosítása |            |
| Szerződés<br>megszüntetésének<br>bejelentése            | 1. Az Ösztöndíjas szeme                                   | ślyes adatai           |   |                                        |                                       |            |
| Végzés bejelentése                                      | Vezetéknév                                                | Mester                 |   | Keresztnév                             | Teszt                                 |            |
| Munkahely létesítés                                     | Születési név egyezik az<br>előzőekben megadott<br>névvel | ✓                      |   | Neme                                   | Nő                                    | ~          |
| zerződéses adataim 🗸 🗖                                  | Születési vezetéknév                                      | Mester                 |   | Születési keresztnév                   | Teszt                                 |            |
|                                                         | Születési idő                                             | 1991.01.01             | Ē | Állampolgárság                         | magyar                                | ~          |
|                                                         | Születési hely                                            | Budapest               |   | TAJ szám                               | 123-456-789                           |            |
| 19. Co                                                  | Anyja leánykori<br>vezetékneve                            | Teszt                  |   | NEPTUN kód                             |                                       |            |
|                                                         | 2 Az Ösztöndűas lakcíme                                   |                        |   | 3 Az Ösztöndíjas levelez               | áci címe                              |            |
|                                                         |                                                           |                        |   |                                        |                                       |            |
|                                                         | Ország                                                    | Magyarország           | ~ | Ország                                 | Magyarország                          | ~          |
|                                                         | Iranyitoszam                                              | 1116                   |   | iranyitoszam<br>Megye                  | 1116<br>Rudapast                      |            |
|                                                         | Település                                                 | Budapest               |   | Település                              | Budapest                              |            |
|                                                         | Kerület                                                   | XI.                    |   | Kerület                                | XI.                                   |            |
|                                                         | Közterület neve                                           | Körte utca             |   | Közterület neve                        | Körte utca                            |            |
|                                                         | Közterület jellege                                        | út                     | ~ | Közterület jellege                     | út                                    | ~          |
|                                                         | Házszám                                                   | 1. 12/AB               |   | Házszám                                | 1. 12/AB                              |            |
|                                                         | Épület                                                    |                        |   | Épület                                 |                                       |            |
|                                                         | Lépcsőház                                                 | 1A                     |   | Lépcsőház                              | 1A                                    |            |
|                                                         | Emelet                                                    | 2                      |   | Emelet                                 | 2                                     |            |
|                                                         | Ajtó                                                      | 123A/12                |   | Ajtó                                   | 123A/12                               |            |
|                                                         | Helyrajzi szám                                            | 12 HRSZ                |   | Helyrajzi szám                         | 12 HRSZ                               |            |
|                                                         | Levelezési cím megegyezik a<br>lakcímmel                  |                        |   |                                        |                                       |            |

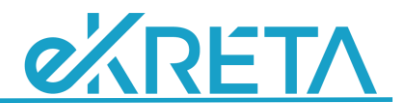

## 4.2 Szerződés megszüntetési kérelem

A szerződéstől elállása (a tanulmányok félbehagyása, nem támogatható szakra átjelentkezés, vagy egyéb ok) esetén Ön is kezdeményezheti a szerződés megszüntetését.

Felhívjuk a figyelmet, hogy a szerződés szerint a szerződés megszüntetésekor a korábban folyósított ösztöndíj – illetve, ha a szerződésen vállalt munkaviszony már részben letelt, a kapott ösztöndíj arányos része – egy összegben visszafizetendővé válik.

Amennyiben tanulmányait befejezte (diplomát szerzett), a szerződése nem szűnik meg, nem a megszüntetést kell kérnie, hanem a végzés adatokat bejelentenie.

A Megszüntetési kérelemben megadandó adatok: a Megszüntetés kérés oka, dátuma, lehetősége van szöveges indoklásra.

Ezek kitöltése nélkül nem véglegesítheti ezt az adatlapot. Igazoló, kiegészítő dokumentumok feltöltése lehetséges.

| Ügyeim                                                | :=  | Szerződés megszüntete              | ésének bejelentése |              | Új adatlap        |
|-------------------------------------------------------|-----|------------------------------------|--------------------|--------------|-------------------|
| Szerződés -<br>Adatmódosulás és<br>egyéb bejelentések | ~ 🖪 | I. Az Ösztöndíjas általános adatai | :                  |              | +                 |
| Személyes adatok<br>változása                         |     | III. Megszüntetési kérelem         |                    |              | -                 |
| Tanulmányi adatok<br>változása                        |     | 1. Megszüntetési kérelem           | adatai             |              |                   |
| Szerződés<br>megszüntetésének<br>bejelentése          |     | Adatlap azonosító                  |                    |              |                   |
| Végzés bejelentése                                    |     | Megszüntetési kérés<br>dátuma      |                    |              |                   |
| Munkahely létesítés                                   |     | Szöveges indoklás                  |                    |              |                   |
| Szerződéses adataim                                   | ~ 🖸 |                                    |                    |              |                   |
| · ·                                                   | -   | Adatlap dokumentumai               |                    |              | +                 |
|                                                       |     | Mentés                             | Ellenőrzés         | Véglegesítés | Adattap letöltése |

## 4.3 Végzés bejelentése

Az adatlapot a záróvizsga megszerzésekor, illetve a diploma megszerzésekor szükséges benyújtani (ha a dátumok közel egybeesnek, akkor együtt is bejelenthetők).

Amennyiben a Klebelsberg Központ a bejelentést – az Ön elhelyezése előkészítése érdekébenkülön kéri, egyes adatait (elsősorban a végzés várható dátumát, a nyelvvizsga meglétét illetve a gyógypedagógia képzése szakirányait, osztatlan tanári képzés esetén a szakok középiskolai szintjét) a Végzés bejelentés adatlapon kell bejelentenie akkor is, ha még nincs meg a záróvizsgája.

A Végzés bejelentésben nyilatkoznia kell arról, rendelkezik-e a diploma megszerzéséhez szükséges nyelvvizsgával / nyelvvizsgákkal, ez esetben ezt be kell pipálnia.

Osztatlan tanári képzés esetén kérjük, jelölje, ha valamelyik vagy mindkét szakja középiskolai tanári képzés; gyógypedagógiai alapképzés esetén – ha tanulmányai során már választott egy, esetleg két szakirányt – kérjük, válassza ki a képzés szakirány(oka)t a listából.

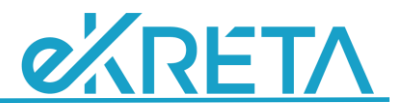

Mindkét esetben kérjük, jelölje, ha már teljesítette a diplomaszerzéshez szükséges nyelvvizsga követelményeket.

Az adatlap véglegesítéséhez elegendő a Végzés várható dátuma, vagy a Záróvizsga dátuma kitöltése.

A Diplomaszerzés dátuma, továbbá az oklevél azonosítója csak a nyelvvizsgáról tett nyilatkozat bepipálása esetén tölthető ki.

Kérjük, akár csak záróvizsgázott, akár sikeresen megszerezte diplomáját, jelezze a jelölőmező bepipálásával, ha már rendelkezik a szerződésében vállalt feltételeknek (megfelelő megyék, korábbi szerződés esetén megfelelő iskolatípusok) megfelelő munkahellyel.

| Ügyeim                                                            | -    | I. Az Ösztöndíjas általános adatai                                                     |                                                                                                    | +       |
|-------------------------------------------------------------------|------|----------------------------------------------------------------------------------------|----------------------------------------------------------------------------------------------------|---------|
| Szerződés - Félévi<br>adatok - tanulmányi<br>erermények menartása | Ø    | II. Végzés adatai                                                                      |                                                                                                    | -       |
| ereamenyek megadasa                                               |      | Adatlap azonosító                                                                      |                                                                                                    |         |
| Szerződés -<br>Adatmódosulás és                                   | ∧ (B | Intézmény neve                                                                         | Pázmány Péter Katolikus Egyetem                                                                                   |         |
| egyéb bejelentések                                                | _    | Aktuális képzés                                                                        | osztatlan tanári [12 félév [magyartanár; történelemtanár és állampolgári ismeretek tanára]]                       |         |
|                                                                   |      | Kategória                                                                              | 2 egyéb szak                                                                                                    |         |
| Szerződés<br>megszüntetésének<br>bejelentése                      |      | Gyógyp. szakirány 1.                                                                   | gyógypedagógus (értelmileg akadályozottak pedagógiája)<br>Nem gyógypedagógui lépzés esetén a mezőt hagyja ürezent | ~       |
| Végzés bejelentése                                                |      | Gyógyp. szakirány 2.                                                                   |                                                                                                    | ~       |
| Állásajánlat                                                      |      | A történelemtanár és állampolgári ismeretek tanára szak<br>középiskolai tanári képzés? |                                                                                                    |         |
| elfogadásának<br>bejelentése                                      |      | A magyartanár szak középiskolai tanári képzés?                                         |                                                                                                    |         |
|                                                                   |      | Rendelkezem a diploma megszerzéséhez szükséges nyelvvizsgáv<br>/ nyelvvizsgákkal       | al 🔽                                                                                                    |         |
| Szerződéses adataim                                               | ~ D  | Figyelem! A Diplomaszerzés dátuma és a Záróvizsga dátuma me                            | zők különbözöek!                                                                                                  |         |
|                                                                   |      | Záróvizsga várható dátuma                                                              | 2019.06.28                                                                                                    | ÷       |
|                                                                   |      | Záróvizsga dátuma                                                                      |                                                                                                    | Ē       |
| -5                                                                |      | Diplomaszerzés dátuma                                                                  |                                                                                                    | <b></b> |
|                                                                   |      | Oklevél azonosítója                                                                    |                                                                                                    |         |
|                                                                   |      | Már rendelkezem a szerződésemnek és a várható végzettségemne                           | ek 🗌                                                                                                    |         |

A Klebelsberg Központ a diploma megszerzését követően ajánl Önnek a szerződésének megfelelő munkahelyet.

Abban az esetben, ha tanulmányai befejeztével, munkába állás előtt – a jogszabályban engedélyezett valamely okból – szünetelteti szerződését, ezt is a Végzés bejelentésen jelentheti be, ahogy az így bejelentett szünetelés végét is:

Szünetelés bejelentéséhez a Szünetel pipa beállítása, a Szünetelés kezdő dátumának és (ha ismert) várható végének kitöltése szükséges; a Szünetelés okát a jogszabályban engedélyezett okok listájáról kell kiválasztani. Szünetelés vége bejelentésekor vegye ki a Szünetel pipát, és töltse ki a Szünetelés vége dátumot.

| Szerződés - Félévi<br>adatok - tanulmányi<br>eredmények megadása | ۲    | Záróvizsga várható dátuma<br>Záróvizsga dátuma                                                                                            | 2019.07.17                                                                                                    | 1<br>1<br>1<br>1<br>1<br>1<br>1<br>1<br>1<br>1<br>1<br>1<br>1<br>1<br>1<br>1<br>1<br>1<br>1 | l<br>L  |
|------------------------------------------------------------------|------|----------------------------------------------------------------------------------------------------|----------------------------------------------------------------------------------------------------|---------------------------------------------------------------------------------------------|---------|
| Szerződés -<br>Adatmódosulás és<br>egyéb bejelentések            | ~ @  | Dipiomaszerzes datuma<br>Oklevel azonosítója<br>Már rendelkezem a szerződésemnek és a várható végzettségemne<br>megfelelő munkaviszonnyal | * 🗆                                                                                                    |                                                                                             | 2<br>10 |
| Szerződéses adataim                                              | ~ 10 | Szünetei?                                                                                                    |                                                                                                    | -                                                                                           |         |
| 11                                                               |      | Szüneteltetés kezdete<br>Szüneteltetés oka<br>Szüneteltetés várható vége                                                                  | 2019.07.16                                                                                                    |                                                                                             | 1       |
| 1                                                                |      | Szüneteltetés vége                                                                                                    | katonal szolgálatra jelentkezik<br>egészségügyi körülmény                                                                                                    |                                                                                             |         |
| - 7                                                              |      | III. Végzéssel kapcsolatos dokumenturnok                                                                                                  | hozzátartozóját mint főállású ápoló ápolja                                                                                                    |                                                                                             | -       |
| 1-                                                               |      | + Fájl fettöltése ×                                                                                                    | terhességi, gyermekágyi segélyré, GYED-ré, GYES-ré, egyéb ellá<br>doktori, phd. képzés<br>n neve és kiterjesztése is! (jpg. jpeg. tif, tiff, bmp, png. pdf, doc, doc | tasra jogosult<br>                                                                          |         |
| // •/                                                            |      | Fájlnév      Fállnév      Filitöltött dokumentumok                                                                                        | Típus 🚎                                                                                                    | Feltöltés dátuma 🚎                                                                          |         |

A bejelentés tartalmát igazoló dokumentumok (diplomaszerzés esetén az oklevél másolat) feltöltése szükséges.

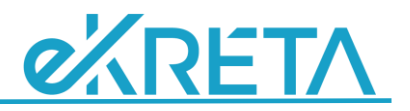

A Végzés bejelentés menüpont a felületen azon Ösztöndíjasok számára érhető el, akinek a hallgatói jogviszony várható vége (tanulmányi félév) adata az aktuális, vagy a következő tanulmányi félévbe esik. Ezt az adatot a pályázaton kellett megadni, és a féléves adatszolgáltatásban lehet módosítani. Amennyiben szükséges lenne, de nem éri el a menüpontot, kérjük, jelezze az Ösztöndíj Adminisztrációnak az osztondij@kk.gov.hu címen.

## 4.4 Állásajánlat elfogadásának bejelentése

A menüpontban megjelenítésre kerülnek az Önnek ajánlott, elérhető álláshelyek adatai. A táblázat alatti Aktuális állásajánlatok letöltése gombbal a kiajánlott állásokról egy, az állás-felajánlás(oka)t igazoló dokumentumot nyomtathat, amellyel – elfogadni kívánt álláshely esetén – megkeresheti a Fenntartó tankerületet (az elérhetőségeket a képernyőn megjelenített táblázat tartalmazza).

Amennyiben - egy vagy több elfogadni kívánt munkakör esetén – sikerül megállapodni leendő munkáltatójával, a Fenntartó azt, hogy Önt foglalkoztatni kívánja, egy Tankerületi befogadó nyilatkozat kiadásával jelzi.

Az elérhető álláshelyek táblázata alatti másik, Legutóbbi ajánlatok visszaigazolása funkció egy <u>Állásajánlat elfogadásának bejelentése</u> adatlapon megjeleníti a visszaigazolatlan állás-felajánlásokat (amennyiben nem látja a képernyőn, görgessen lejjebb). Mindegyik esetén nyilatkoznia kell, az adott munkakört elfogadja, vagy elutasítja (a sorok pirosak, amíg vagy az Elfogadom, vagy az Elutasítom jelölőnégyzetet be nem pipálja).

| Ügyeim ≔                                                             | Legutóbbi ajánlatok visszaigazolása                                                                                                    | Aktuális állásajánlatok letöltése                              |            |            |                   |              |
|----------------------------------------------------------------------|----------------------------------------------------------------------------------------------------|----------------------------------------------------------------|------------|------------|-------------------|--------------|
| Szerződés - Félévi<br>adatok - tanulmányi 🛛 🗹<br>eredmények megadása |                                                                                                    |                                                                |            |            |                   | <i></i>      |
| Szerződés -<br>Adatmódosulás és A 🗐                                  | Allásajánlat elfogadásának bejelentése                                                                                                    |                                                                |            |            |                   | Uj adatlap   |
| egjeb bejelen neben                                                  | I. Az Ösztöndíjas általános adatai                                                                                                    |                                                                |            |            |                   | +            |
| Szerződés<br>megszüntetésének<br>bejelentése                         | II. Állásajánlat részletei                                                                                                    |                                                                |            |            |                   | -            |
| Végzés bejelentése                                                   | Intézmény neve<br>Intézmény OM azonosítója<br>Intézmény címe                                                                                 | Tanitandó tantárgy 1.<br>Tanitandó tantárgy 2.                 |            | Ajánlat(ok | ) visszalgazolása |              |
| Allásajánlat<br>elfogadásának<br>bejelentése                         | Budapest XIII. Kerületi Ady Endre Gimnázium<br>(035245)<br>1139 Budapest, Körte utca utca 1. 12/AB                                           | történelemtanár és állampolgári ismeretek tanára - magyartanár | Elutasítom | ~          | Elfogadom         |              |
| Szerződéses adataim 💙 🗖                                              | Ferenczy Noémi Középiskolai Leánykollégium<br>(039145)<br>1089 Budapest, Körte utca utca 1. 12/AB                                            | magyartanár                                                    | Elutasítom |            | Elfogadom         | $\checkmark$ |
|                                                                      | Kispesti Károlyi Mihály Magyar-Spanyol Tannyelvű Gimnázium<br>( <b>035254</b> )<br>1191 Budapest, Körte utca utca 1. 12/AB                   | történelemtanár és állampolgári ismeretek tanára               | Elutasítom | ~          | Elfogadom         |              |
|                                                                      | Budapest XXI. Kerületi Széchenyi István Általános és Kéttannyelvű<br>Általános Iskola<br>(035181)<br>1212 Budapest, Körte utca utca 1. 12/AB | magyartanár                                                    | Elutasítom | <b>Y</b>   | Elfogadom         |              |
| KLEBELSBERG KÉPZÉSI<br>ÖSZTÖNDÍJ PROGRAM                             | Budapest XXI. Kerületi Karácsony Sándor Általános Iskola<br>(035178)<br>1211 Budapest, Körte utca utca 1. 12/AB                              | magyartanár                                                    | Elutasitom |            | Elfogadom         |              |

Az elfogadott munkakör(ök)höz fel kell töltenie a beszkennelt Tankerületi befogadó nyilatkozat dokumentumo(ka)t is.

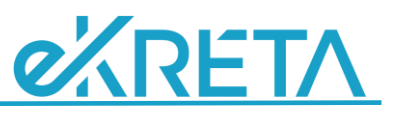

| erződés -<br>latmódosulás és<br>yéb bejelentések | ~ 🗉 | Dr. Mező Fé<br>(035054)<br>1144 Budaj  | erenc Általános Iskola<br>pest, Körte utca park 1. 12/AB                                                | történelemtanár és állampolgári ismeretek tan                                                                                                    | ára - magyartanár       | Elutasitom         |                 | Elfogadom |     |
|--------------------------------------------------|-----|----------------------------------------|----------------------------------------------------------------------------------------------------|----------------------------------------------------------------------------------------------------|-------------------------|--------------------|-----------------|-----------|-----|
| zerződés<br>negszűntetésének                     |     | Fővárosi Isl<br>(035206)<br>1033 Budaj | kolaszanatórium Általános Iskola<br>pest III. kerület, Körte utca utca 1. 12/AB                         | magyartanár                                                                                                    |                         | Elutasitom         | ~               | Elfogadom |     |
| elentêse                                         |     |                                        |                                                                                                    |                                                                                                    |                         |                    |                 |           |     |
| zés bejelentése                                  |     | -                                      |                                                                                                    |                                                                                                    |                         |                    |                 |           |     |
| sajánlat<br>gadásának<br>elentése                |     | III. Állásajánlai                      | elfogadásának dokumentumai                                                                              |                                                                                                    |                         |                    |                 |           |     |
|                                                  |     |                                        | Failfellollese                                                                                          |                                                                                                    |                         |                    |                 |           |     |
|                                                  |     | +<br>A fäilok kiväl                    | ráji feltöltése                                                                                         | C Rijelatek tadese<br>nak lanvan nava és kitarjasztása isl ( inn. inan. tif. tiff. hmn. i                                                                                                    | nna ndf dae daev te     | 4)                 |                 |           |     |
| tődéses adataim                                  | ~ 🖸 | +<br>A fájlok kivál                    | Fájlnév =                                                                                               | xijektnes tokse mak legyen neve és kiterjesztése is! (.jpg.,jpeg.,tif,.tiff,.bmp,. Típus =-                                                                                                    | png,.pdf,.doc,.docx,.to | <b>t)</b><br>Felti | öltés dátuma    |           |     |
| ődéses adatalm                                   | ~ © | A fájlok kivál                         | Fájlfeltöltése<br>asztásánál kérjük ügyeljen arra, hogy a fájlok<br>Fájlnév ==-                         | Applotenc bloken mak legyen neve és kiterjesztése ist (.jpg.,lpg., tif, .tif, .bmp.,     Tipus =-     Tankerülett Központ nyilatkozata                                                               | pngpdf,.doc,.docx,.tx   | at)<br>Feiti       | öltés dátuma ;  |           | ±ō  |
| rődéses adataim                                  | ~ © | A fájlok kívál                         | Fag fetioteše<br>asztásánál kérjik ügyeljen arra, hogy a fájlok<br>Fájlnév <u>—</u><br>CoL. (1) (2),pdf | Topology         Topology           nak legyen neve és kiterjesztése ist (jpg, jpeg, tif, tiff, bmp, i         Tipus ==           Tankerületi Központ nyilatkozata            I         (< () > > () | png.,pdf,.doc,.docx,.b  | <b>t)</b><br>Felti | öltés dátuma    | *         | ±ô  |
| ződéses adataim                                  | ~ 0 | A fájlok kivál                         | Faj fetoteše<br>asztásánál kérjük ügyeljen arra, hogy a fájlok<br>Fájlnév =-<br>COL (1) (2),pdf         | Tipus           Tankerületi Központ nyilatkozata           IX                                                                                                    | pngpdfdoc,.docx,.b      | <b>a)</b><br>Felt  | öltés dáturna ; | *         | ± 8 |

Az adatlap mentése, ellenőrzése és véglegesítése, az Adatlap letöltése és aláírása után lehetősége van az Aláírt adatlap feltöltése gombbal nyilatkozata feltöltésére (letöltött, nyomtatott, aláírt és beszkennelt adatlapját Aláírt adatlap típusú elektronikus dokumentumként csatolhatja a bejelentéshez.

A Legutóbbi állásajánlatok visszaigazolása menüponttal az egy naptári napon - egyszerre - kapott, visszaigazolatlan ajánlatok elfogadására van lehetőség.

Abban az esetben, ha esetleg több kiértesítési dátumon (külön értesítésekkel) kapott állásfelajánlásokat a Klebelsberg Központtól, több visszaigazoló bejelentés lesz szükséges, időrendben.

Ebben az esetben is igaz, hogy addig nem fog tudni új – Állásfelajánlás elfogadása típusú – bejelentést tenni, amíg az előző véglegesítettet a Klebelsberg Központban nem dolgozták fel, így akkor kezdhető a következő, ha az Ügyeimben az előző Állásfelajánlás elfogadása adatlap státusza már elfogadott (vagy elutasított).

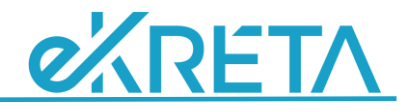

## 4.5 Munkahely létesítés

A menüpont a diploma megszerzését (az erről tett végzés bejelentés Központ általi elfogadását) követően elérhető.

A szerződésben vállalt munkaviszony teljesítése a diploma megszerzését megelőzően nem lehetséges, a diplomaszerzést megelőző – a szerződésben foglalt egyéb feltételeknek akár megfelelő – munkaviszony nem számít bele a szerződés munkavállalással történő teljesítésébe.

| Ügyeim                                       | <b>i=</b> |                                                                                                    | <i>.</i>   |
|----------------------------------------------|-----------|----------------------------------------------------------------------------------------------------|------------|
| Szerződés -<br>Adatmódosulás és              | ~ 🗉       | Munkahely létesítés                                                                                                    | Uj adatlap |
| egyéb bejelentések                           |           | I. Az Ösztöndíjas általános adatai                                                                                                    | +          |
| Személyes adatok<br>változása                |           | II. A Munkavállalással kapcsolatos bejelentési adatlap                                                                                                    | -          |
| Tanulmányi adatok<br>változása               |           | Adatlap azonosító<br>Beietentés típusa Munkavállalás beielentése                                                                                                    |            |
| Szerződés<br>megszüntetésének<br>bejelentése |           | <ol> <li>Munkahely</li> <li>Az intézmény OM azonosítója és neve mezők automatikus kiegészítéssel segítik a kitottést. Csak a listában megjelenő munkahelyek közül választhat, a lista megjelenéséhez legalább 3 karaktert kell megadniat</li> </ol> |            |
| Végzés bejelentése                           |           | Az intétmény OM azonosítója Az intézmény neve                                                                                                    |            |
|                                              |           | Az intézmény címe                                                                                                    |            |
| Szerződéses adataim                          | ~ 🖸       | 2. Munkaviszony adatai                                                                                                    |            |
|                                              |           | Munkakör                                                                                                    | ~          |
|                                              |           | Határozatlan idejű                                                                                                    |            |
|                                              |           | Határozott idejű munkaviszony vége                                                                                                    | <b></b>    |
|                                              |           |                                                                                                    |            |

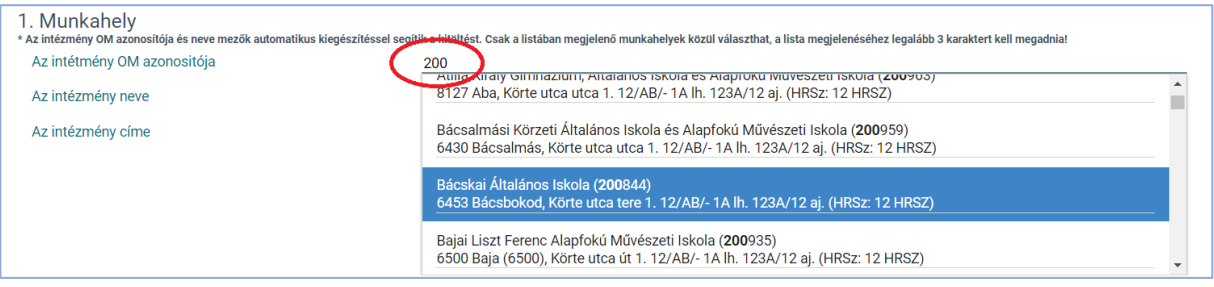

Az intézmény OM azonosítója és neve mezők automatikus kiegészítéssel segítik a kitöltést. Csak a listában megjelenő munkahelyek közül választhat, a lista megjelenéséhez legalább 3 karaktert kell megadnia az iskola OM kódjából, vagy az Oktatási intézmény nevéből.

| 1. Munkahely<br>* Az intézmény OM azonosítója és neve mezők automatikus kiegészítéssel seg | ítik a kitöltést. Csak a listában megjelenő munkahelyek közül választhat, a lista megjelenéséhez legalább 3 karaktert kell megadnia! |
|--------------------------------------------------------------------------------------------|----------------------------------------------------------------------------------------------------|
| Az intétmény OM azonositója                                                                | 200844                                                                                                    |
| Az intézmény neve                                                                          | Bácskai Általános Iskola                                                                                                    |
| Az intézmény címe                                                                          | 6453 Bácsbokod, Körte utca tere 1. 12/AB/- 1A lh. 123A/12 aj. (HRSz: 12 HRSZ)                                                        |

#### Munkaviszony adatainál meg kell határoznia

- a munkakört,
- a munkaviszony végét, ha határozott idejű munkaviszonya miatt az ismert,
- teljes vagy rész munkaidőt, utóbbi esetén a heti munkaórák (maximum 40) számát
- továbbá a munkaviszony kezdetének dátumát.

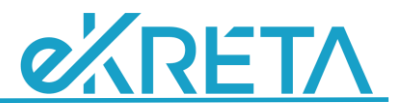

| 2. Munkaviszony adatai                                                |            |   |
|-----------------------------------------------------------------------|------------|---|
| Munkakör                                                              | Tanító     | ~ |
| Határozatlan idejű                                                    |            |   |
| Határozott idejű munkaviszony vége                                    |            |   |
| Teljes munkaidő                                                       |            |   |
| Teljes / rész munkaidő (heti munkaórák számával<br>megadandó, max 40) | 20         |   |
| Létesítés dátuma                                                      | 2019.02.07 | Ē |

Kapcsolódó dokumentumok - a munkaszerződése / kinevezése – feltöltése itt is szükséges.

## 4.6 Munkavállalási események bejelentése

A következő menüpontok csak abban az esetben jelennek meg, ha az Ösztöndíjasnak van a rendszerben nyilvántartott (aktív vagy szüneteltetett) munkaviszonya (azaz ha már jelentett be Munkahely létesítést (véglegesítette, elküldte, és adatlapot a Klebelsberg Központban el is fogadták).

A felületen Munkahely létesítése után így fognak megjelenni az alábbi menüpontok.

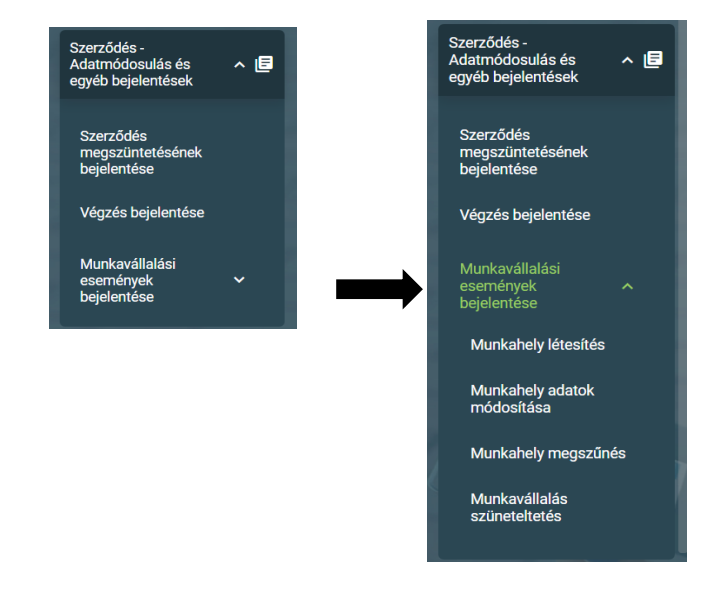

Egyszerre több élő munkaviszonya is lehet egy pedagógusnak, így újabb Munkahely létesítés is bejelenthető (ld. előző pont).

Azt, hogy a további – bejelenteni kívánt – események:

- Munkahely adatok módosítása
- Munkavállalás szüneteltetés
- Munkavállalás szüneteltetésből feléledés
- Munkahely megszűnés,

a több munkahelye közül melyik bejelentett és elfogadott munkaviszonyára vonatkoznak, az adatlap tetején elérhető Munkahely listából választhatja ki.

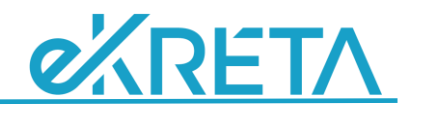

#### 4.6.1 Munkaviszony adatok módosítása bejelentés

|                                                                                        | Munka           | hely adatok módosítása                                                                                                    |                                                                                                    |            |
|----------------------------------------------------------------------------------------|-----------------|----------------------------------------------------------------------------------------------------|----------------------------------------------------------------------------------------------------|------------|
|                                                                                        | Válasszo        | n munkaheiyet<br>Bácskai Általános                                                                                                    | i Iskola                                                                                                    |            |
| Ügyeim<br>Szerződés - Félévi<br>adatok - tanulmányi                                    | i ⊠             | Munkahely adatok módosítása                                                                                                    |                                                                                                    | Új adatlap |
| eredmények megad<br>Szerződés -<br>Adatmódosulás és                                    | dása<br>^ E     | Válasszon munkahelyet<br>I. Az Ösztöndíjas általános adatai                                                                                                    | Budapest III. Karületi Óvoda, Általános Iskola, Egységes Gyógypedagógiai Módszertani intézmény                                                                                                    | ~<br>+     |
| egyeb bejelentések<br>Szerződés<br>megszüntetéséne<br>bejelentése<br>Véntás bejelentés | ek              | II. A Munkavállalással kapcsolatos bejelentési adattap<br>Ádatlap azonosító<br>Bejelentés típusa                                                                                                 | Munkavállalás egyes adatok módoshása                                                                                                    | -          |
| Munkavállalási<br>események<br>bejelentése<br>Munkahely létes                          | ∽<br>sítés      | 1. Munkahely<br>* Az intézmény OM azonositója és neve mezők automatikus kögdsztőssai segítik a kitölnést. Csak a tisztő<br>Az intézmény OM azonositója<br>Az intézmény neve<br>Az intézmény méve | en megkénd munikahéyek közöl válazsthut, a lista megjelenéséhez legalába 3 karakterteli megadnal<br>033388<br>Budapest III. Kerülesi Óvoda, Általános lakola, Egységes Gyógypedagógiai Módszartani Intézmény<br>1005 Budapest III. Jacilles (1005) Kilas azeruena 1, 10/02, 1, 1, 1, 1004, 1, 1, 1005, 1, 1005, 1, 1005, 1 |            |
| Munkahely adat<br>módosítása<br>Munkahely meg                                          | tok<br>Jszűnés  | <ol> <li>Munkaviszony adatai</li> <li>Munkaviszony státusza</li> </ol>                                                                                                    | ruos dougles in miller (ruos), noire uice and i', ruine/rin ii, ruon/rin ii, ruon rue e, (mour ru mour)<br>Aktiv                                                                                                    |            |
| Munkavállalás<br>szüneteltetés                                                         |                 | Munkakör<br>Határozatlan idejű<br>Határozott idejű munkaviszony vége                                                                                                    | Tanár                                                                                                    | Ť          |
| Szerződéses adatai                                                                     | im <b>~ (</b> ] | Teljes munkaidő<br>Teljes / rész munkaidő (heti munkaórák számával megadandó, max 40)<br>Létesínés dátuma<br>Módosínás dátuma                                                                    | 40<br>2018.08 23                                                                                                    | <u> </u>   |
|                                                                                        |                 | Záró dátum<br>Munkaviszony megszűnés műdja<br>Munkaviszony megszűnés oka<br>Munkaviszony megszűnés ok részletezése                                                                               | K         Bethau         X         Set           H         K         K         Co         P         Set         V           28         29         30         31         1         2         3                                                                                                    |            |
| 1. Start                                                                               |                 | Szüneteltetés kezdete<br>Szüneteltetés oka<br>Szüneteltetés vámató vége<br>Szüneteltetés vége (feléledés dátuma)                                                                                 | 4 5 6 7 8 9 10<br>10 12 12 14 15 16 17<br>18 19 20 21 22 23 24<br>25 26 27 28 1 2 8                                                                                                    | Ë          |
|                                                                                        |                 | III. Munkavällalässal kapcsolatos dokumentumok<br>+ Fäji fehöltése X                                                                                                    | 4 5 6 7 9 9 10<br>Kipelikek tukkee                                                                                                    | -          |

A munkaviszony módosítható adatai:

- munkaköre;
- az, hogy határozott vagy határozatlan idejű-e a szerződése (és határozott idejű szerződésének mi a záró dátuma;
- az, hogy teljes vagy részmunkaidőben dolgozik-e és ha részmunkaidőben, az heti hány munkaórának számít (nem a tanított óra). Az is munkaviszony módosítás, ha a heti munkaideje változik (pl. heti 20 órás foglalkoztatásból heti 40 órás lesz), illetve
- meg kell adnia a munkahely adatok változásának szerződés szerinti dátumát.

Kapcsolódó dokumentumok feltöltése: szükséges a munkaszerződés módosítás csatolása.

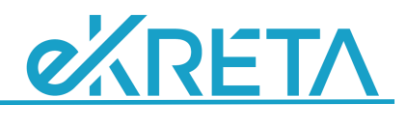

### 4.6.2 Munkaviszony szüneteltetés bejelentése

| Ügyeim                                                            | =   |                                                                                                    |                                                                                                    |            |
|-------------------------------------------------------------------|-----|----------------------------------------------------------------------------------------------------|----------------------------------------------------------------------------------------------------|------------|
| Szerződés - Félévi<br>adatok - tanulmányi<br>eredmények meggedésa |     | Munkavállalás szüneteltetés                                                                                            |                                                                                                    | Új adatlap |
| ereditienyek megadasa                                             |     | Válasszon munkahelyet                                                                                                  | Bácskai Általános Iskola                                                                                                    | ~          |
| Szerződés -<br>Adatmódosulás és<br>egyéb bejelentések             | ^ 🖪 | I. Az Ösztöndíjas általános adatai                                                                                     |                                                                                                    | +          |
|                                                                   |     | II. A Munkavállalással kapcsolatos bejelentési adatlap                                                                 |                                                                                                    | -          |
| Szerződés<br>megszüntetésének<br>bejelentése                      |     | Adatlap azonosító                                                                                                    |                                                                                                    |            |
| Végzés bejelentése                                                |     | Bejelentés típusa                                                                                                    | Munkavállalás szüneteltetés bejelentése                                                                                                    |            |
| Munkavállalási<br>események<br>bejelentése                        |     | <ol> <li>Munkahely         <ul> <li>Az intézméry oM azonosítója és neve mezők automatikus kiegésző</li></ul></li></ol> | téssel segítik a kitoltést. Csak a listában megjelenő munkahelyek köztil választhat, a lista megjelenéséhez legalább 3 karaktert kell megadniat<br>200844. |            |
| Munkahely létesítés                                               |     | Az intezmeny neve                                                                                                    | Bacskal Altalanos Iskola                                                                                                    |            |
| Munkahely adatok<br>módosítása                                    |     | 2. Munkaviszony adatai                                                                                                 | очэз васэвокоа, копте utca tere 1, 12/АВ/- 1А in, 123А/12 аJ, (НК52-12 НК52)                                                                               |            |
| Munkahely megszűné:                                               | s   | Munkaviszony státusza                                                                                                  | Aktív                                                                                                    |            |
| Munkavállalás                                                     |     | Munkakör                                                                                                    | Tanító                                                                                                    |            |
| szüneteltetés                                                     |     | Határozatlan idejű                                                                                                    |                                                                                                    |            |
|                                                                   |     | Határozott idejű munkaviszony vége                                                                                     |                                                                                                    |            |
|                                                                   |     |                                                                                                    |                                                                                                    |            |
|                                                                   |     |                                                                                                    |                                                                                                    |            |

| Szüneteltetés kezdete      |   |
|----------------------------|---|
| Szüneteltetés oka          | V |
| Szüneteltetés várható vége |   |
|                            |   |

#### Munkaviszony szüneteltetéséhez az alábbi mezőket kötelező kitölteni.

| Szüneteltetés kezdete      | 2019.02.07                                                                   | Ē |
|----------------------------|------------------------------------------------------------------------------|---|
| Szüneteltetés oka          | terhességi, gyermekágyi segélyre, GYED-re, GYES-re, egyéb ellátásra jogosult | ~ |
| Szüneteltetés várható vége | 2019.02.08                                                                   | Ē |

Kapcsolódó dokumentumok: a munkavállalási esemény igazoló dokumentumainak feltöltése szükséges.

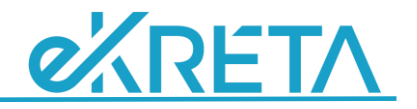

#### 4.6.3 Munkaviszony szüneteltetésből feléledés bejelentése

E menüpont csak abban az esetben jelenik meg, ha az Ösztöndíjas által véglegesített korábbi, munkaviszony szüneteltetése adatlapot a Klebelsberg Központban elfogadták, azaz a nyilvántartás szerint az Ösztöndíjas (valamelyik) munkaviszonya szünetel.

| Szerzodes - Felévi<br>adatok - tanulmányi 🗹<br>eredmények megadása  | Munkavállalás szüneteltetésér                                                                                                    | iek vége                                                                                                    | Új adatlap |
|---------------------------------------------------------------------|----------------------------------------------------------------------------------------------------|----------------------------------------------------------------------------------------------------|------------|
| Szerződés -<br>Adatmódosulás és 🖍 🖻<br>egyéb bejelentések           | Válasszon munkahelyet                                                                                                    | Bácskai Általános Iskola                                                                                                    | ~          |
|                                                                     | I. Az Ösztöndíjas általános adatai                                                                                                    |                                                                                                    | +          |
| Szerződés<br>megszüntetésének<br>bejelentése                        | II. A Munkavállalással kapcsolatos bejelentési                                                                                                    | adatlap                                                                                                    | -          |
| Végzés bejelentése                                                  | Adatlap azonosító<br>Bejelentés típusa                                                                                                    | Munkavállalás szüneteltetés végének bejelentése                                                                                                    |            |
| Munkavállalási<br>események ^<br>bejelentése<br>Munkabely létesítés | <ol> <li>Munkahely         <ul> <li>Az intézmény OM azonosítója és neve mezők automatil             </li> <li>Az intétmény OM azonosítója</li> </ul> </li> </ol> | us kiegészítéssel segítik a kitottést. Csak a listában megjelenő munkahelyek köztű választhat, a lista megjelenéséhez legalább 3 karaktert kell megadniat<br>200844 |            |
| indintality locolico                                                | Az intézmény neve                                                                                                    | Bácskai Általános Iskola                                                                                                    |            |
| Munkahely adatok<br>módosítása                                      | Az intézmény címe                                                                                                    | 6453 Bácsbokod, Körte utca tere 1. 12/AB/- 1A lh. 123A/12 aj. (HRSz: 12 HRSZ)                                                                                       |            |
| Munkahely megszűnés                                                 | 2. Munkaviszony adatai                                                                                                    |                                                                                                    |            |
| Munkavállalás                                                       | Munkaviszony státusza                                                                                                    | Szünetel                                                                                                    |            |
| szüneteltetésének<br>vége                                           | Munkakör                                                                                                    | Tanító                                                                                                    |            |
|                                                                     | Határozatlan idejű                                                                                                    |                                                                                                    |            |

Munkaviszony szüneteltetéséből feléledés esetén csak egy mező megadása kötelező.

```
Szüneteltetés vége (feléledés dátuma)
```

## 4.6.4 Munkaviszony megszűnés bejelentése

| Szerződés - Félévi<br>adatok - tanulmányi 🗾<br>eredmények megadása | Munkahely megszűnés                                                                           |                                                                                                    | Új adatlap |
|--------------------------------------------------------------------|-----------------------------------------------------------------------------------------------|----------------------------------------------------------------------------------------------------|------------|
| Szerződés -<br>Adatmódosulás és A 🖻<br>egyéb bejelentések          | Válasszon munkahelyet                                                                         | Bácskai Általános Iskola                                                                                                    | ~          |
| Szerződés<br>megszüntetésének<br>bejelentése                       | I. Az Ösztöndíjas általános adatai<br>II. A Munkavállalással kapcsolatos bejele               | ntési adatlap                                                                                                    | +          |
| Végzés bejelentése                                                 | Adatlap azonosító<br>Bejelentés típusa                                                        | Munkahely megszűnés bejelentése                                                                                                    |            |
| Munkavállalási<br>események ^<br>bejelentése                       | 1. Munkahely<br>* Az intézmény OM azonosítója és neve mezők au<br>Az intétmény OM azonosítója | tomatikus kiegészítéssel segítik a kitöttést. Csak a listában megjelenő munkaholyek közül választhat, a lista megjelenéséhez legalább 3 karaktert kell megadniat<br>200844 |            |
| Munkahely létesítés                                                | Az intézmény neve                                                                             | Bácskai Általános Iskola                                                                                                    |            |
| Munkahely adatok<br>módosítása                                     | Az intézmény címe                                                                             | 6453 Bácsbokod, Körte utca tere 1. 12/AB/- 1A lh. 123A/12 aj. (HRSz: 12 HRSZ)                                                                                              |            |
| Munkahely megszűnés                                                | 2. Munkaviszony adatai                                                                        |                                                                                                    |            |
| Munkavállalás<br>szüneteltetésének<br>vége                         | Munkaviszony státusza<br>Munkakör<br>Határozatlan idejű                                       | Szünetel<br>Tanító                                                                                                    |            |
| Záró dátum                                                         |                                                                                               |                                                                                                    | Ē          |
| Munkaviszony megszűnés                                             | módja                                                                                         |                                                                                                    | ~          |
| Munkaviszony megszűnés                                             | oka                                                                                           |                                                                                                    | ~          |
| Munkaviszony megszűnés                                             | ok részletezése                                                                               |                                                                                                    |            |
|                                                                    |                                                                                               |                                                                                                    |            |

**—** 

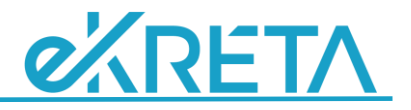

Munkaviszony megszűnésekor az alábbi mezőket kötelező kitölteni.

| Záró dátum                             | 2019.02.07          | Ē |
|----------------------------------------|---------------------|---|
| Munkaviszony megszűnés módja           | Közös megegyezéssel | ~ |
| Munkaviszony megszűnés oka             | Családi ok          | ~ |
| Munkaviszony megszűnés ok részletezése | test text           |   |
|                                        |                     |   |

Kapcsolódó dokumentumok feltöltése: a munkaviszony megszűnés körülményeinek igazolása érdekében szükségest is, mivel a munkaviszony megszűnés egyes eseteiben a Klebelsberg Központnak vizsgálnia kell, nem sértett-e szerződést az Ösztöndíjas.

Munkaviszonya megszűnése (annak bejelentése) esetén

- a Klebelsberg Központ, kérésére, a szerződése szerinti új állást is ajánlhat Önnek;
- amennyiben Ön a szerződésben vállalt munkavállalási kötelezettsége az ösztöndíjas félévekkel megegyező idejű munkaviszony - letelte előtt meg kívánja szüntetni a szerződését (pl. más – nem a szerződés szerinti munkavállalás miatt), részarányos visszafizetési kötelezettséggel megszüntetheti;
- vagy, ha a szerződésben vállalt munkavállalási kötelezettségét már teljesítette (azaz tanított annyit a vállalt munkahelyeken, amennyi ideig ösztöndíjat kapott), szerződését a Klebelsberg Központ lezárja.

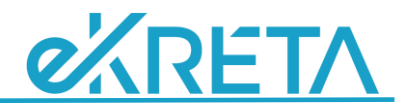

## 5. Szerződéses adataim

**Szerződés – adataim:** A menüpontban az Ösztöndíjas **megtekintheti** Szerződése alapadatait, és az ahhoz kapcsolódó féléves ösztöndíj, beiratkozási, és kreditindex adatokat, a végzett hallgatók a végzéshez kapcsolódó adatokat, a Klebelsberg Központtól kapott állás-felajánlásokat; továbbá munkavállalási adataikat, az Ösztöndíjas szerződés teljesítéséhez kapcsolódó bejelentett munkaviszonyaikat, és azokkal kapcsolatos változásokat (pl. szüneteltetés).

Itt ellenőrizheti, mi szerepel az Ön szerződésével kapcsolatban aKlebelsberg Központ nyilvántartásaiban, és eltérés esetén módosítást (cím, telefonszám, bankszámlaszám pl.) kezdeményezhet, vagy bejelentheti a megfelelő szerződéses eseményt (pl. új munkahely, munkahely szüneteltetése, munkahóviszony adatok módosítása).

Fontos tudnia, hogy a bármelyik adatlapján bejelentett adatváltozások csak akkor jelennek meg itt, ha a bejelentést (adatlapot) a Központ ellenőrize, és elfogadta; azaz a változást tartalmazó bejelentőlap státusza az Ügyeim menüpontban Elfogadott.

A Szerződés adataim alpontjaiban adatok szerkesztésére nincs mód, csak az adatok lekérdezésére.

## 5.1 Szerződéses adatok

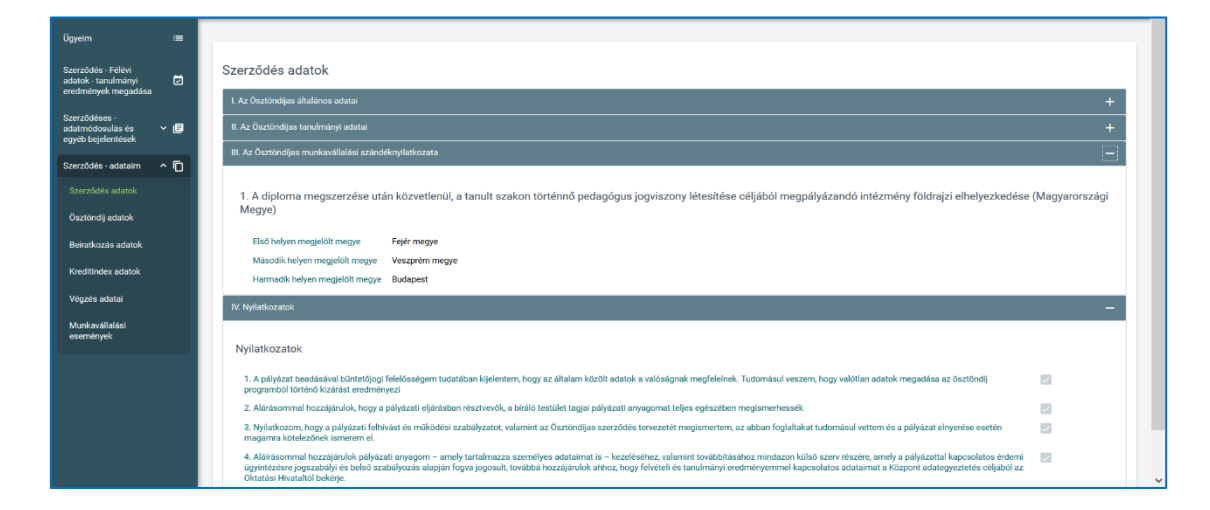

# 5.2 Ösztöndíj adatok

| Ügyeim                                    | =    |                                 |                     |             |                       |                              |                                 |                         |            |   |
|-------------------------------------------|------|---------------------------------|---------------------|-------------|-----------------------|------------------------------|---------------------------------|-------------------------|------------|---|
| Szerződés - Félévi<br>adatok - tanulmányi | ē    | Ösztöndíj adatok                | Ösztöndíj adatok    |             |                       |                              |                                 |                         |            |   |
| eredmények megadása<br>Szarződásas -      |      | Félév                           | Félév státuszta     | Kreditindex | Korrigált kreditindex | Féléves ösztöndíj<br>összege | Félévben folyósítandó<br>összeg | Félévben elutalt összeg | Megjegyzés |   |
| adatmódosulás és<br>egyéb bejelentések    | ~ 🖻  | Félév 🗸                         | Félév státuszta 🗸 🗸 |             |                       |                              |                                 |                         |            |   |
| Szerződés - adataim                       | ^ 10 | 2015/2016 öszi<br>szemeszter    | aktiv               | -           | -                     | 50 000 Ft                    | 250 000 Ft                      | 250 000 Ft              | -          | • |
| Szerződés adatok                          |      | 2015/2016 tavaszi<br>szemeszter | aktív               | 6,3         | 6,17                  | 75 000 Ft                    | 375 000 Ft                      | 375 000 Ft              |            | 0 |
| Ösztöndij adatok                          |      | 2016/2017 öszi<br>szemeszter    | aktiv               | 7,4         | 7,4                   | 75 000 Ft                    | 375 000 Ft                      | 375 000 Ft              | -          | • |
| Belratkozás adatok                        |      |                                 | к < () > э          |             |                       |                              |                                 |                         |            |   |
| Kreditindex adatok                        |      |                                 |                     |             |                       |                              |                                 |                         |            |   |

A • ikonra kattintva az ösztöndíjfolyósítások részletei is elérhetők.

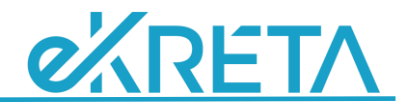

## 5.3 Beiratkozás adatok

| Ūgyeim ≔                                   | (                                   |                     |                            |                       |                            |                                       |                                  |                    |                   |                                 |
|--------------------------------------------|-------------------------------------|---------------------|----------------------------|-----------------------|----------------------------|---------------------------------------|----------------------------------|--------------------|-------------------|---------------------------------|
| Szerződés - Félévi<br>adatok - tanulmányi  | Beiratkozás ad                      | atok                |                            |                       |                            |                                       |                                  |                    |                   |                                 |
| eredmények megadása                        | Félév 📰                             | Félév státusza      | Intézmény 📰                | Kar                   | Aktuális képzés 📰          | Kategória 📰                           | A képzés államilag<br>támogatott | A képzés térítéses | Szüneteltetés oka | Várható feléledés<br>dátuma ==- |
| adatmódosulás és 🗸 🕞<br>egyéb bejelentések | Félév 🗸                             | Félév V<br>státusza |                            |                       |                            |                                       |                                  |                    |                   |                                 |
| Szerződés - adataim 🔷 🎁                    | 2015/2016 öszi<br>szemeszter        | aktiv               | Szegedi<br>Tudományegyetem | Tanárképző<br>Központ | zenetanár<br>[tubatanár] - | művészeti szakmai<br>(zenetanár) szak | ~                                | ×                  |                   |                                 |
| Szerződés adatok<br>Ösztöndíj adatok       | 2015/2016 tavaszi<br>szemeszter     | aktív               | Szegedi<br>Tudományegyetem | Tanárképző<br>Központ | zenetanár<br>[tubatanár] - | művészeti szakmai<br>(zenetanár) szak | ~                                | ×                  |                   |                                 |
| Beiratkozás adatok                         | <br>2016/2017 őszi<br>szemeszter    | aktiv               | Szegedi<br>Tudományegyetem | Tanárképző<br>Központ | zenetanár<br>[tubatanár] - | művészeti szakmai<br>(zenetanár) szak | ~                                | ×                  |                   |                                 |
| Kreditindex adatok                         | <br>2016/2017 tavaszi<br>szemeszter | aktiv               | Szegedi<br>Tudományegyetem | Tanárképző<br>Központ | zenetanár<br>[tubatanár] - | művészeti szakmai<br>(zenetanár) szak | ~                                | ×                  |                   |                                 |
| Végzés adatai                              | 2017/2018 őszi<br>szemeszter        | aktiv               | Szegedi<br>Tudományegyetem | Tanárképző<br>Központ | zenetanár<br>[tubatanár] - | művészeti szakmai<br>(zenetanár) szak | ~                                | ×                  |                   |                                 |
| Munkavállalási<br>események                |                                     |                     |                            |                       | IK K (                     | <mark>1)</mark> > >I                  | 1                                |                    |                   |                                 |

# 5.4 Kreditindex adatok

| Ügyeim                                                            | -     |                                                |                    |                              |  |  |
|-------------------------------------------------------------------|-------|------------------------------------------------|--------------------|------------------------------|--|--|
| Szerződés - Félévi<br>adatok - tanulmányi<br>eredmények megadiása | ø     | Kreditindex adatok                             |                    |                              |  |  |
| Szerződéses -<br>adatmódosulás és<br>egyéb bejelentések           | ~ 🖻   | Félévek 2015/2016 tavaszt szemeszter           |                    |                              |  |  |
| Szerződés - adatalm                                               | ^ ©   |                                                |                    |                              |  |  |
| Szerződés adatok                                                  | hatok |                                                |                    |                              |  |  |
| Ösztöndij adatok                                                  |       |                                                |                    |                              |  |  |
| Reiratkozás adatok                                                |       | Felev informaciek                              |                    |                              |  |  |
| Kreditindex adatok                                                |       | Félév státusza aktív                           | Kivélesztott félév | 2015/2016 tavaszi szemeszter |  |  |
| Végzés adatal                                                     |       | Osszes kredit 54<br>Korrinált kreditindez 7.40 | Kreditindex        | 7,40                         |  |  |
| Musicavallalaci                                                   |       |                                                |                    |                              |  |  |
| események                                                         |       |                                                |                    |                              |  |  |
|                                                                   |       | Választott félév tantargylista                 |                    |                              |  |  |
|                                                                   |       | Tantárgy 🚃                                     | Kredit             | Eredmény 🚃                   |  |  |
|                                                                   |       | Diploma konzultáció                            | я                  | s                            |  |  |
|                                                                   |       | Kamarazene 8                                   | 3                  | 8                            |  |  |
|                                                                   |       | Gyakorlásmódszertan                            | 3                  | 2                            |  |  |

# 5.5 Végzés adatai

| Ügyeim                                                           | =    |                                          |                                               |                    |  |  |
|------------------------------------------------------------------|------|------------------------------------------|-----------------------------------------------|--------------------|--|--|
| Szerződés - Félévi<br>adatok - tanulmányi<br>eredmények megadása | Ø    | Végzés adatai                            |                                               |                    |  |  |
| Szerződéses -                                                    |      | I. Vēgzés adatai                         | -                                             |                    |  |  |
| adatmódosulás és<br>egyéb bejelentések                           | ~ 🖻  | Adatlap azonosító                        | 28169                                         |                    |  |  |
| Szarződás - adataim                                              | ~ FD | Intézmény neve                           | Szegedi Tudományegyetem                       |                    |  |  |
| Szerzoues - auataim                                              | ^ 'U | Aktuális képzés                          | [osztatlan[10féléves] zenetanár [tubatanár] - |                    |  |  |
| Szerződés adatok                                                 |      | Kategória                                | művészeti szakmai (zenetanár) szak            |                    |  |  |
| Ösztöndíj adatok                                                 |      | Szerződés kezdete                        | 2016.02.15                                    |                    |  |  |
|                                                                  |      | Záróvizsga dátuma                        | 2017.06.09                                    |                    |  |  |
| Beiratkozás adatok                                               |      | Diplomaszerzés dátuma                    | 2017.12.18                                    |                    |  |  |
| Kreditindex adatok                                               |      | Oklevél azonosítója                      | ZMK-00078/2017/OKL                            |                    |  |  |
|                                                                  |      | II. Végzéssel kapcsolatos dokumentumok — |                                               |                    |  |  |
| Munkavállalási                                                   |      | Fájlnév 🚍                                | Típus                                         | Feltöltés dátuma 🚃 |  |  |
| események                                                        |      | Nincsenek feltöltött dokumentumok        |                                               |                    |  |  |
|                                                                  |      |                                          |                                               |                    |  |  |
|                                                                  |      | ( ( <mark>1</mark> ) )                   |                                               |                    |  |  |

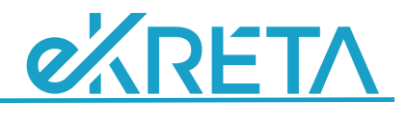

# 5.6 Állásajánlatok

| Szerződés - Félévi<br>adatok - tanulmányi<br>eredmények megadása | ۵         | Elérhető álláshelyek                                                       |                                                                                                    |                                                   |                                       |                    |                       |  |
|------------------------------------------------------------------|-----------|----------------------------------------------------------------------------|----------------------------------------------------------------------------------------------------|---------------------------------------------------|---------------------------------------|--------------------|-----------------------|--|
| Szerződés -                                                      | - 11 (11) | Köznevelési intézmény adatai                                               | Tankerület infók                                                                                                    | Szakok                                            | Álláshely betöltés (kezdés)<br>dátuma | Kiértesítés dátuma | Állásajánlat státusza |  |
| Adatmódosulás és<br>egyéb bejelentések                           | ~ 🖻       | Burlanaet VIII Kariilati Adv                                               | Tankerület: KözépPesti<br>Tankerületi Központ<br>Tankerület cime: 1149                                                                              | történelemtenér és államnelsári                   |                                       |                    |                       |  |
| Szerződéses adataim                                              | ~ 🖸       | Endre Gimnázium (035245)<br>1139 Budapest, Körte utca utca                 | Budapest,Mogyoródi út. 21,<br>Telefonszám: 061/896-0778                                                                                             | ismeretek tanára (10 óra)<br>magyartanár (12 óra) | 2019.08.22.                           | 2019.05.08.        | Kiértesített          |  |
| Szerződéses adatok                                               |           | 1. 12/AB                                                                   | Kapcsolattartó: Stefán György<br>E-<br>mail: gyorgy.stefan@kk.gov.hu                                                                                |                                                   |                                       |                    |                       |  |
| Ösztöndíj adatok                                                 |           |                                                                            | Tankerület: BelsőPesti                                                                                                    |                                                   |                                       |                    |                       |  |
| Beiratkozás adatok                                               | - 1       | Ferenczy Noémi Középiskolai                                                | Tankerületi Központ<br>Tankerület cime: 1071<br>Budapest., Damjanich u.6.<br>Telefonszám: 06/1/795-8228<br>Kapcsolattartó: Stelkovics-Mérő<br>Diáne | magyartanár ( <b>26 óra)</b>                      | 2019.02.26.                           | 2019.05.08.        | Kiértesített          |  |
| Kreditindex adatok                                               | - 1       | 1089 Budapest, Körte utca utca<br>1. 12/AB                                 |                                                                                                    |                                                   |                                       |                    |                       |  |
| Adatmódosítások                                                  | - 1       |                                                                            | uana<br>E-mail: diana.stelkovics-<br>mero@kk.gov.hu                                                                                                 |                                                   |                                       |                    |                       |  |
| Végzés adatai                                                    |           |                                                                            | Tankerület: KülsőPesti<br>Tankerületi Központ                                                                                                    |                                                   |                                       |                    |                       |  |
|                                                                  |           | Kispesti Károlyi Mihály Magyar-<br>Spanyol Tannyelvű Gimnázium<br>(035254) | Tankerület cime: 1181<br>Budapest, Üllői út 453. I. em.<br>Telefonezám: 061/795.8191                                                                | történelemtanár és állampolgári                   | 2019 03 01                            | 2010 05 08         | Kiártositott          |  |
| Munkavállalási<br>események                                      |           | 1191 Budapest, Körte utca utca<br>1. 12/AB                                 | Kapcsolattartó: dr. Nagyné<br>Koczog Tünde<br>E-<br>mail: tunde.koczog@kk.gov.hu                                                                    |                                                   | 2015.03.01.                           | 2012/03/00         | noriconott            |  |

# 5.7 Munkavállalási események

| Ügyeim 😑                                    |                                                  |                   |                 |                                                                                                    |          |   |
|---------------------------------------------|--------------------------------------------------|-------------------|-----------------|----------------------------------------------------------------------------------------------------|----------|---|
| Szerződés - Félévi<br>adatok - tanulmányi 🔛 | Munkavállalási események                         |                   |                 |                                                                                                    |          |   |
| eredmények megadása                         | Összes ösztöndíjas félév száma                   | 2                 |                 |                                                                                                    |          |   |
| Szerződés -                                 | Összes szerződés szerint munkaviszonyban töltött | félév száma 1,073 |                 |                                                                                                    |          |   |
| egyéb bejelentések                          | Aktuális munkavállalási státusz                  | Munkaviszon       | Munkaviszonyban |                                                                                                    |          |   |
| Szerződéses adataim 🔺 🗖                     | Bejelentés típusa                                | Változás dátuma   | Megye           | Intézmény neve                                                                                       | Munkakör |   |
| Szerződéses adatok                          | Bejelentés típusa 🗸 🗸                            |                   |                 |                                                                                                    |          |   |
| Ösztöndíj adatok                            | Munkavállalás bejelentése                        | 2018.11.30.       |                 | Budapest III. Kerületi Óvoda, Általános Iskola,<br>Egységes Gyógypedagógiai Módszertani<br>Intézmény | Tanár    | ۲ |
| Beiratkozás adatok                          | к < () > N                                       |                   |                 |                                                                                                    |          |   |
| Kreditindex adatok                          |                                                  |                   |                 |                                                                                                    |          |   |
| Adatmódosítások                             |                                                  |                   |                 |                                                                                                    |          |   |
| Végzés adatai                               |                                                  |                   |                 |                                                                                                    |          |   |
| Munkavállalási<br>események                 |                                                  |                   |                 |                                                                                                    |          |   |